## $\label{eq:c:WINNTProfiles} we refer to the set of the set of the$

Purpose: This document explains how to prepare the DEM files for input to the Digital Topographic Runoff Model (DTRM).

Requirements: This document assumes you will manipulate data using the SURFER program. While SURFER is not required, it greatly simplifies to data array manipulation. Entirely manual methods are not explained here.

Preparing a File

First be sure you have the DEM quadrangle for the watershed and the boundary definition file. These files will typically have extension .dem and .bln respectively. Both are ASCII files, but not particularly human readable. In this document I will use /dallas/duckcreek/sta08061620 as an example.

Step #1. Locate the DEM for the watershed in our map table. Joes Creek is entirely contained on the Garland, TX quadrangle.

| Dallas | Coombs Creek    | none | sta08057020_d | 32()46'01" | 96()50'07" | 3296 | 331 | Dallas,Tex           |
|--------|-----------------|------|---------------|------------|------------|------|-----|----------------------|
| Dallas | CottonwoodCreek | none | sta08057140_d | 32()54'33" | 96()45'54" | 3296 | 343 | Garland,Tex          |
| Dallas | CottonwoodCreek | none | sta08057140_d | 32()54'33" | 96()45'54" | 3296 | 334 | Addison,Tex          |
| Dallas | Duck Creek      | none | sta08061620_d | 32()55'53" | 96()39'55" | 3296 | 343 | Garland,Tex          |
| Dallas | Elam Creek      | none | sta08057415_d | 32()44'14" | 96()41'36" | 3296 | 313 | Hutchins,Tex         |
| Dallas | Elam Creek      | none | sta08057415 d | 32()44'14" | 96()41'36" | 3926 | 342 | White Rock Lake, Tex |

Figure 1. Excerpt of map cross reference sheet.

Step #2. Copy the DEM into the directory where the input files are to be assembled.

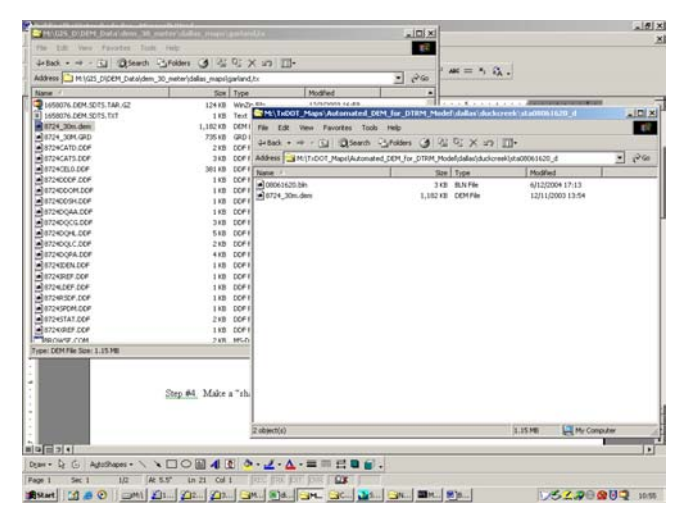

Figure 2. Image of File System on Back-Up disks. Copy (not move) the .dem file for the quadrangle.

Step #3. Start SURFER.

 $\label{eq:c:WINNT} C: \end{tabular} C: \end{tabular} DTRM\_Files \end{tabular} Building DTRM\_Files \end{tabular} Building DTRM\_Files \end{tabular} AW at each of the tabular \end{tabular} and the tabular \end{tabular} and the tabular \end{tabular} and the tabular \end{tabular} and the tabular \end{tabular} and the tabular \end{tabular} and the tabular \end{tabular} and the tabular \end{tabular} and the tabular \end{tabular} and tabular \end{tabular} and ta$ 

|                                                                                                    | Image: Section (1)       Image: Section (1)       Image: Section (1)       Image: Section (1)         Image: Section (1)       Image: Section (1)       Image: Section (1)       Image: Section (1)       Image: Section (1)         Image: Section (1)       Image: Section (1)       Image: Section (1)       Image: Section (1)       Image: Section (1)       Image: Section (1)         Image: Section (1)       Image: Section (1) </th <th>the fift Herry Encoder 1</th> <th>Inche Made</th> <th></th> <th></th> <th></th> <th></th>                                                                                                    | the fift Herry Encoder 1                                                       | Inche Made                 |                        |                  |        |          |
|----------------------------------------------------------------------------------------------------|----------------------------------------------------------------------------------------------------|--------------------------------------------------------------------------------|----------------------------|------------------------|------------------|--------|----------|
| Control     Control                                                                                                    | Control - Control - Contr                                                                                                    | rat box ven ranates                                                            | 1000 FBW                   | Photos Section 1       |                  | -      |          |
| Other         Other         Other         Other           477.3         4.4         1014/4         1014/4         1014/4           477.3         4.4         1014/4         1711/1014/0000         1014/4           477.3         4.4         1014/4         1711/1014/0000         1014/4           477.3         4.4         1014/4         1711/1014/0000         1014/4           477.3         4.4         1014/4         1701/1014/000         1014/4           477.4         4.4         1014/4         1701/1014/000         1014/4           477.5         4.4         1014/4         1701/1014/000         1014/4           477.5         4.4         4.4         1701/1014/101         1014/4           477.5         4.4         1711/1014/101         1014/4         1014/4           477.5         4.5         4.5         1014/6         1014/6         1014/6           477.6         1701/1014/101         1014/4         12010/0014/101         1014/6         1014/6           477.6         1701/1014/101         1014/4         12010/0014/101         1014/6         1014/6           477.6         1701/1014/101         1014/6         1014/6         1014/6         1014/                                                                                                    | Market         Conjunction         Market         Provide           177.2 ml         4.4 a         10 ml / 4         10 ml / 4         10 ml / 4           177.2 ml         4.4 a         10 ml / 4         10 ml / 4         10 ml / 4           177.2 ml         4.4 a         10 ml / 4         10 ml / 4         10 ml / 4           177.2 ml         4.4 a         10 ml / 4         10 ml / 4         10 ml / 4           177.3 ml         4.6 a         10 ml / 4         10 ml / 4         10 ml / 4           177.3 ml         4.6 a         10 ml / 4         10 ml / 4         10 ml / 4           4.4 ml / 4         10 ml / 4         10 ml / 4         10 ml / 4         10 ml / 4           4.4 ml / 4         10 ml / 4         40 ml / 4         10 ml / 4         10 ml / 4           4.4 ml / 4         10 ml / 4         10 ml / 4         10 ml / 4         10 ml / 4           4.4 ml / 4         10 ml / 4         10 ml / 4         10 ml / 4         10 ml / 4           4.4 ml / 4         10 ml / 4         10 ml / 4         10 ml / 4         10 ml / 4           4.4 ml / 4         10 ml / 4         10 ml / 4         10 ml / 4         10 ml / 4           4.4 ml / 4         10 ml / 4         10 ml / 4                                                                                                    | team                                                                           | a Sum a C                  | 6 X 30 III-            |                  |        |          |
| State         State         Normal         Normal           213,273,279         44.9         1014%         7/101% 00.0           213,214         48.9         1014%         7/101% 00.0           213,214         48.9         1014%         7/101% 00.0           213,214         1014%         48.9         1014%         7/101% 00.0           214,114         1016         1018         2014%         1012%         101           214,114         1018         2014%         1012%         101         101           214,114         1018         2014%         1012%         101         101         101           214,114         101         2014%         1120%         101         101         101         101         101         101         101         101         101         101         101         101         101         101         101         101         101         101         101         101         101         101         101         101         101         101         101         101         101         101         101         101         101         101         101         101         101         101         101         101                                                                                                    | Start         Start         Start         Project         Project         Proj                                                                                                    | Address C/W2MiT/Profiles/use                                                   | erone. CLEVERNET/Desktop/3 | URPERA                 |                  | - 200  | <b>a</b> |
| 417.3 ml       418       9 ml + h       771 (1996 00.00         317.3 ml       418       9 ml + h       771 (1996 00.00         317.3 ml       7.8       9 ml + h       771 (1996 00.00         317.3 ml       7.8       9 ml + h       771 (1996 00.00         317.3 ml       7.8       9 ml + h       771 (1996 00.00         317.3 ml       7.8       9 ml + h       771 (1996 00.00         417.3 ml       1.0       9 ml + h       771 (1996 00.00         417.3 ml       1.0       9 ml + h       771 (1996 00.00         417.3 ml       1.0       9 ml + h       771 (1996 00.00         417.3 ml       1.0       9 ml + h       771 (1996 00.00         417.3 ml       418       Apla mon       110 (1990 10.10         417.3 ml       418       Apla mon       110 (1990 10.10         417.3 ml       418       Apla mon       110 (1990 10.10         417.3 ml       418       Apla mon       110 (1990 10.10         417.4 ml       1.0       1.0       1.0       1.0         418.4 ml       Apla mon       1.0       1.0       1.0       1.0         417.4 ml       418       Apla mon       1.0       1.0       1.0                                                                                                    | 17.7.3.0.1       4.8       1974-9       7/1/1976 00.00         17.3.5.0.1       6.8       1974-9       7/1/1976 00.00         17.3.5.0.1       7.8       19.8       1974-9       7/1/1976 00.00         17.3.5.0.1       18.9       9074-9       7/1/1976 00.00       19.9         17.3.5.0.1       18.9       9074-9       7/1/1976 00.00       19.9         17.3.5.0       19.9       9074-9       7/1/1976 00.00       19.9         19.9       17.7       17.9       17.9       19.9       19.9         19.9       17.9       17.9       17.9       19.9       19.9         19.9       17.9       17.9       17.9       19.9       19.9         19.9       19.9       19.9       19.9       19.9       19.9         19.9       19.9       19.9       19.9       19.9       19.9       19.9         19.9       19.9       19.9       19.9       19.9       19.9       19.9       19.9       19.9       19.9       19.9       19.9       19.9       19.9       19.9       19.9       19.9       19.9       19.9       19.9       19.9       19.9       19.9       19.9       19.9       19.9       19.                                                                                                    | Nation 14                                                                      | 501                        | Type                   | Notified         |        | 5)       |
| AT 13 111         413         317 14           AT 13 111         413         717 1104 60.00           AT 13 111         717 1104 60.00         717 1104 60.00           AT 13 114         718         717 1104 60.00           AT 13 104         718         717 1104 60.00           AT 13 104         718         717 1104 60.00           AT 13 104         718         717 1104 60.00           AT 13 104         718         717 1104 60.00           AT 13 104         718         717 1104 60.00           AT 13 104         718         717 1104 60.00           AT 13 104         718         717 1104 60.00           AT 13 104         718         711 104 60.00           AT 13 104         711 104 60.00         711 104 60.00           AT 13 104         711 104 60.00         711 104 60.00           AT 13 104 104         711 104 60.00         711 104 60.00           AT 13 104 104         711 104 60.00         711 104 60.00           AT 13 104 104         711 104 60.00         711 104 60.00           AT 13 104 104         711 104 60.00         711 104 60.00           AT 13 104 104         711 104 60.00         711 104 60.00           AT 13 104 104         711 104 60.00                                                                                                    | Bitsini         Bitsini         Bitsini         Bitsini         Primi         7/11/14/0.000           Bitsini         Bitsini         Bitsini         Primi         7/11/14/0.000         Distini           Bitsini         Bitsini         Bitsini         Bitsini         Primi         Primi         Distini         Distini           Bitsini         Bitsini         Bitsini         Bitsini         Distini         Distini         Distini         Distini           Bitsini         Bitsini         Bitsini         Distini         Distini                                                                                                    | A 3677.37M                                                                     | 6.13                       | SVM File               | 7/1/2996-00:00   |        |          |
| 273.501         718         7014         710,1004.000           273.501         718         7014         701,000.000           274.501         270         2014         700,000           274.501         270         2014         700,000           274.501         270         2014         700,000           274.501         270         2014         700,000           274.501         270         2014         700,000           274.501         270         2014         700,000           274.501         270         2014         700,000           274.501         270         2014         700,000           274.501         271         2014         2014,000           274.501         271         2014         2014,000           274.501         271         2014         2014,000           274.501         271         271,000         271           274.501         271         271,000         271           274.501         271         271,000         271           274.501         274         271,000         271           275.702         258         274         771,000         271                                                                                                    | 273.51       78       79       7974         273.51       78       7974       7974         273.51       274       5474       7012194         274.52       274       5474       7012194         274.52       274       5474       7012194         274.52       274       5474       7012194         274.52       18       5674       7012194         274.52       18       5674       7012194         274.52       18       5674       7012194         274.52       18       5674       7012194         274.52       18       5701214       120         274.52       18       5701214       120         274.52       18       5701214       5000         274.52       18       5701214       5000         274.52       18       5701214       5000         274.52       18       5701214       5000         274.52       18       5701214       5000         274.52       2701214       5000       57014         274.52       2701214       5000       57014         274.52       27044       7711494       5000                                                                                                    | SET8.3YM                                                                       | 818                        | SVM File               | 7/1/2996.00:00   |        |          |
| event.in         Hest         Set The         NCD/TM 1.37           event.in         Set The         NCD/TM 1.37           event.in         Set The         NCD/TM 1.37           event.in         Set The         NCD/TM 1.37           event.in         Set The         NCD/TM 1.37           event.in         Set The         NCD/TM 1.37           event.in         Set The         NCD/TM 1.37           event.in         Set The         NCD/TM 1.37           event.in         Set The         Set The           event.in         Set The         Set The           event.in         Set The         Set The           event.in         Set The         Set The           event.in         Set The         NCD/TM 1.37           event.in         Set The         NCD/TM 1.37           event.in         Set The         NCD/TM 1.37           event.in         Set The         NCD/TM 1.37           event.in         Set The         NCD/TM 1.37           event.in         Set The         NCD/TM 1.37           event.in         Set The         NCD/TM 1.37           event.in         Set The         NCD/TM 1.37           event.in         Set The <td>Averation         Hall         Staff free         NCC2007 11:37           Averation         174         30 Physics         NCC2007 11:37           Averation         174         30 Physics         NCC2000 11:37           Averat</td> <td>■ SE79.5YM</td> <td>748</td> <td>SYMPle</td> <td>7/1/2996-00:00</td> <td></td> <td></td>                                                                                                    | Averation         Hall         Staff free         NCC2007 11:37           Averation         174         30 Physics         NCC2007 11:37           Averation         174         30 Physics         NCC2000 11:37           Averat                                                                                                    | ■ SE79.5YM                                                                     | 748                        | SYMPle                 | 7/1/2996-00:00   |        |          |
| Setter. 1.06         134         304 for M         N(1)(N1710.10           Setter. 2.0         173         304 for M         N(1)(N1710.10           Setter. 2.0         173         304 for M         N(1)(N1710.10           Setter. 2.0         173         304 for M         N(1)(N1710.10           Setter. 2.0         173         304 for M         N(1)(N1710.10           Setter. 2.0         173         304 for M         N(1)(N1710.10           Setter. 2.0         173         304 for M         N(1)(N1710.10           Setter. 2.0         173         304 for M         N(1)(N1710.10           Setter. 2.0         173         304 for M         N(1)(N1710.10           Setter. 2.0         173         304 for M         N(1)(N1710.10           Setter. 2.0         173         304 for M         N(1)(N1710.10           Setter. 2.0         173         173         113           Setter. 2.0         174         173         113           Setter. 2.0         174         113         113           Setter. 2.0         174         113         113           Setter. 2.0         174         113         113           Setter. 2.0         174         113 <td< td=""><td>Setter. 1.00         134         304         104         N11(99112)         101           Setter. 2.01         134         304         N11(99112)         101         N11(99112)         101           Setter. 2.01         134         304         N11(99112)         101         N11(99112)         101           Setter. 2.01         134         304         N11(99112)         101         N11(99112)         101           Setter. 2.01         134         304         N11(99112)         101         N11(99112)         101           Setter. 2.01         134         304         N11(99112)         101         101         101         101         101         101         101         101         101         101         101         101         101         101         101         101         101         101         101         101         101         101         101         101         101         101         101         101         101         101         101         101         101         101         101         101         101         101         101         101         101         101         101         101         101         101         101         101         <t< td=""><td>I theet1.6#</td><td>26.48</td><td>DAT File</td><td>W22/1997 11:37</td><td></td><td></td></t<></td></td<>                                                                                                    | Setter. 1.00         134         304         104         N11(99112)         101           Setter. 2.01         134         304         N11(99112)         101         N11(99112)         101           Setter. 2.01         134         304         N11(99112)         101         N11(99112)         101           Setter. 2.01         134         304         N11(99112)         101         N11(99112)         101           Setter. 2.01         134         304         N11(99112)         101         N11(99112)         101           Setter. 2.01         134         304         N11(99112)         101         101         101         101         101         101         101         101         101         101         101         101         101         101         101         101         101         101         101         101         101         101         101         101         101         101         101         101         101         101         101         101         101         101         101         101         101         101         101         101         101         101         101         101         101         101         101         101 <t< td=""><td>I theet1.6#</td><td>26.48</td><td>DAT File</td><td>W22/1997 11:37</td><td></td><td></td></t<>                                                                                                    | I theet1.6#                                                                    | 26.48                      | DAT File               | W22/1997 11:37   |        |          |
| America Lid         171         SAT /r is         NULL WITH 137           America Lid         171         SAT /r is         NULL WITH 137           America Lid         120         SAT /r is         NULL WITH 131           America Lid         120         SAT /r is         NULL WITH 131           America Lid         120         SAT /r is         NULL WITH 131           America Lid         120         SAT /r is         NULL WITH 131           America Lid         120         SAT /r is         NULL WITH 131           America Lid         120         SAT /r is         NULL WITH 131           America Lid         448         SAT /r is         NULL WITH 131           America Lid         448         SAT /r is         NULL WITH 131           America Lid         448         SAT /r is         NULL WITH 131           America Lid         448         SAT /r is         NULL WITH 131           America Lid         448         SAT /r is         NULL WITH 131           America Lid         448         SAT /r is         NULL WITH 131           America Lid         448         SAT /r is         NULL WITH 131           America Lid         448         SAT /r is         NUL WITH 131                                                                                                    | America Adia         1718         6.474 frag         NCC20171137           America Adia         0.074         NCC20171137         NCC2017137           America Adia         0.074         NCC20171137         NCC2017137           America Adia         1740         6.074         SSC000041407           America Adia         1740         6.074         SSC000041407           America Adia         1740         6.074         SSC000041407           America Adia         1740         6.074         SSC000041407           America Adia         1740         6.074         SSC000041407           America Adia         1740         6.074         SSC0000           Monte Adia         1740         SSC0000         NSC000           Monte Adia         184         Monte Adia         NSC000           Monte Adia         138         SSC0000         NSC000           Monte Adia         148         SSC0000         NSC000           Monte Adia         148         SSC0000         NSC000           Monte Adia         148         SSC0000         NSC000           Monte Adia         148         SSC0000         NSC000           Monte Adia         148         SSC0000         N                                                                                                    | 00.113HE                                                                       | 1048                       | GRD File               | 9/19/2997 10:10  |        |          |
| Cett. 1000         1918         300 Fe         111,00001 12.4           Cett. 1000         1918         300 Fe         111,00001 12.4           Cett. 1000         1918         300 Fe         111,00001 12.4           Cett. 1000         1918         300 Fe         111,00001 12.4           Cett. 1000         1918         300 Fe         111,00001 12.4           Cett. 1000         1918         300 Fe         111,00001 12.4           Cett. 1000         1918         300 Fe         111,00001 12.4           Cett. 1000         1918         300 Fe         111,00001 12.4           Cett. 1000         1918         111,00001 12.4         111,00001 12.4           Cett. 1000         1918         110,0001 12.4         111,00001 12.4           Cett. 1000         1918         110,0000 12.4         110,0000 12.4           Cett. 1000         100,000 12.4         110,0000 12.4         110,0000 12.4           Cett. 100,000         100,000 12.4         110,000 12.4         110,000 12.4           Cett. 100,000         100,000 12.4         100,000 12.4         110,000 12.4           Cett. 100,000         100,000 12.4         100,000 12.4         110,000 12.4           Cett. 100,000         100,000 12.4         100,000                                                                                                    | OFFIC::006         1014         304 /r M         NUTURE 1013           OFFIC::006         1014         304 /r M         NUTURE 1013           OFFIC::007         1014         304 /r M         SUDDOM 1012           OFFIC::007         1014         304 /r M         SUDDOM 1017           OFFIC::007         1014         304 /r M         SUDDOM 1017           OFFIC::007         1014         304 /r M         SUDDOM 1014           OFFIC::007         1014         304 /r M         SUDDOM 104           OFFIC::007         1014         304 /r M         SUDDOM 104           OFFIC::007         1014         1014 /r M         SUDDOM 104           OFFIC::007         1014         1014 /r M         SUDDOM 104           OFFIC::007         1014         1014 /r M         SUDDOM 104           OFFIC::007         1014         1014 /r M         SUDDOM 104           OFFIC::007         1014         1014 /r M         SUDDOM 104           OFFIC::007         1014         1014 /r M         SUDDOM 104           OFFIC::007         1014         1014 /r M         SUDDOM 104           OFFIC::007         1014         1014 /r M         SUDDOM 104           OFFIC::007         1014                                                                                                    | Ineet2.6#                                                                      | 17.88                      | DAT File               | 9(22)1997 11:37  |        |          |
| America SuperSize         1.9         Symmut         12,00018 12-24           America SuperSize         1.9         Symmut         12,00018 12-34           America SuperSize         1.97         State SuperSize         State SuperSize           America SuperSize         1.07         State SuperSize         State SuperSize           America SuperSize         1.07         State SuperSize         State SuperSize           America SuperSize         1.07         State SuperSize         State SuperSize           America SuperSize         1.07         State SuperSize         State SuperSize           America SuperSize         1.07         State SuperSize         State SuperSize           America SuperSize         1.07         State SuperSize         State SuperSize           America SuperSize         1.07         State SuperSize         State SuperSize           America SuperSize         1.07         State SuperSize         State SuperSize         State SuperSize           America SuperSize         1.07         1.07         State SuperSize         State SuperSize         State SuperSize           America SuperSize         1.07         1.07         State SuperSize         T/10,199,000         State SuperSize         State SuperSize         State SuperSize         State SuperS                                                                                                    | Ambridi S. SAPERAZ         18         Bornardi Li20000132-24           Ambridi S. SAPERAZ         19         Bornardi Li2000132-24           Ambridi S. SAPERAZ         19         Bornardi Li2000132-24           Ambridi S. SAPERAZ         10         Bornardi Li2000132-24           Ambridi S. SAPERAZ         10         Bornardi Li2000112-24           Ambridi S. SAPERAZ         10         Bornardi Li2000112-24           Ambridi S. SAPERAZ         10         Bornardi Li2000112-24           Ambridi S. SAPERAZ         10         Bornardi Li2000112-24           Ambridi S. SAPERAZ         10         Bornardi Li2000112-24           Ambridi S. SAPERAZ         10         Bornardi Li2000112-12           Ambridi S. SAPERAZ         10         Bornardi Li2000112-12           Ambridi S. SAPERAZ         10         Bornardi Li200010-11           Ambridi S. SAPERAZ         10         Bornardi Li200000-11           Ambridi S. SAPERAZ         10         Bornardi Li200000-11           Ambridi S. SAPERAZ         10         Bornardi Li200000-11           Ambridi S. SAPERAZ         10         Bornardi Li200000-11           Ambridi S. SAPERAZ         10         Bornardi Li200000-11           Ambridi S. SAPERAZ         10         Bornardi Li200000-11 <td>040.513346</td> <td>2543</td> <td>GRD File</td> <td>9/19/1997 10:13</td> <td></td> <td></td>                                                                                                    | 040.513346                                                                     | 2543                       | GRD File               | 9/19/1997 10:13  |        |          |
| APPC 0.00                                                                                                    | Alarman, Ob         37.4         COP/e         200/COV 6107           Alarman, Alar         Kitter         100 fm         200/COV 6107           Alarman, Alar         Kitter         200/COV 6107         200/COV 6107           Alarman, Alar         Kitter         200/COV 6107         200/COV 6107           Alarman, Alar         Kitter         200/COV 6107         200/COV 6107           Alarman, Alar         Kitter         200/COV 6107         200/COV 6107           Alarman, Alar         Kitter         70/COV 600         200/COV 6107           Kitter         Kitter         70/COV 600         200/COV 600           Kitter         Kitter         70/COV 600         200/COV 600           Kitter         100/COV 600         200/COV 600         200/COV 600           Kitter         100/COV 600         200/COV 600         200/COV 600           Kitter         100/COV 600         200/COV 600         200/COV 600           Kitter         100/COV 600         200/COV 600         200/COV 600           Kitter         100/COV 600         200/COV 600         200/COV 600           Kitter         100/COV 600         200/COV 600         200/COV 600           Kitter         100/COV 600         200/COV 600                                                                                                    | Shortcut to SURFERIE                                                           | 140                        | shortout               | 12/3/2003 12:24  |        |          |
| Aufor, La F     Aufor, La F     Aufor, L                                                                                                    | Autor.Lot         657.0         Hole Fac         710,104 00.00           Autor.Lot         647.0         87.01 Hole Fac         720,104 00.00           Autor.Lot         144.0         87.01 Hole Fac         720,104 00.00           Autor.Lot         144.0         87.01 Hole Fac         720,104 00.00           Autor.Lot         144.0         Autor.Dot         720,104 00.00           Autor.Lot         140.00         140.00         140.00           Autor.Lot         140.00         140.00         140.00           Autor.Lot         140.00         140.00         140.00           Autor.Lot         140.00         170,104.00         140.00           Autor.Lot         140.00         70,104.00         140.00           Autor.Lot         140.00         70,104.00         140.00           Autor.Lot         140.00         70,104.00         140.00           Autor.Lot         140.00         110.00         140.00           Autor.Lot         140.00         110.00         100.00           Autor.Lot         140.00         110.00         100.00           Market.Lot         140.00         100.00         100.00           Market.Lot         140.00         140.00 <td>+ SLAMER.GID</td> <td>37.42</td> <td>GED File</td> <td>2/26/2004 18:07</td> <td></td> <td></td>                                                                                                    | + SLAMER.GID                                                                   | 37.42                      | GED File               | 2/26/2004 18:07  |        |          |
| Auffrage         24/48         2171/164         22070000 15/46           Auffrage         Auffrage         Auffrage         200000 15/46           Auffrage         Auffrage         Auffrage         101/164           Auffrage         Auffrage         Auffrage         101/164           Auffrage         Auffrage         101/164         101/164           Auffrage         Auffrage         110/164         101/164           Auffrage         Auffrage         110/164         101/164           Auffrage         Auffrage         110/164         101/164           Auffrage         Auffrage         110/164         101/164           Auffrage         Auffrage         110/164         101/164           Auffrage         Auffrage         Auffrage         101/164           Auffrage         Auffrage         Auffrage         101/164           Auffrage         Auffrage         Auffrage         101/164         101/164           Auffrage         Auffrage         Auffrage         101/164         101/164           Auffrage         Auffrage         101/164         101/164         101/164           Auffrage         Auffrage         Auffrage         101/164         101/164                                                                                                    | Aufer Str         24/01 Str         20/01 Str         20/01 Str           Aufer Str         20/01 Str         20/01 Str         20/01 Str           Aufer Str         10/01 Str         10/01 Str         20/01 Str           Aufer Str         10/01 Str         10/01 Str         20/01 Str           Aufer Str         10/01 Str         10/01 Str         20/01 Str           Mark Str         10/01 Str         10/01 Str         10/01 Str           Mark Str         10/01 Str         10/01 Str         10/01 Str           Mark Str         10/01 Str         10/01 Str         10/01 Str           Mark Str         10/01 Str         10/01 Str         10/01 Str           Mark Str         10/01 Str         10/01 Str         10/01 Str           Mark Str         10/01 Str         10/01 Str         10/01 Str           Mark Str         10/01 Str         10/01 Str         10/01 Str           Mark Str         10/01 Str         10/01 Str         10/01 Str           Mark Str         10/01 Str         10/01 Str         10/01 Str           Mark Str         10/01 Str         10/01 Str         10/01 Str                                                                                                    | STATE OF                                                                       | 657 13                     | Help File              | 7/1/1996-00:00   |        |          |
| Supersonance         Hei 413         Appleantion         77(1)(19) 00:00           Supersonance         Hei 413         Appleantion         77(1)(19) 00:00           Supersonance         Hei 413         Appleantion         151           Supersonance         Hei 413         Appleantion         151           Supersonance         Hei 413         Appleantion         151           Supersonance         Hei 413         Appleantion         151           Supersonance         Hei 413         Appleantion         151           Supersonance         Hei 413         Appleantion         151           Supersonance         Hei 413         Appleantion         151           Supersonance         Hei 413         Appleantion         151           Supersonance         Hei 413         Appleantion         151           Supersonance         Hei 413         Appleantion         151           Supersonance         Hei 413         Appleantion         151           Supersonance         Hei 413         Appleantion         151           Supersonance         Hei 413         Appleantion         151           Supersonance         Hei 413         Appleantion         151           Supersonance <td>BUTCHARDER         Heid 14         Applaand Law         Heid 14         Applaand Law         Heid 14         Applaand Law         Heid 15         Heid 15         Heid 16         Heid 15         Heid 15         Heid 15         Heid 16         Heid 17         Heid 16         Heid 17         Heid 17         Heid 16         Heid 17         Heid 17         Heid 17         Heid 16         Heid</td> <td>SUPPOR. ST</td> <td>2448</td> <td>SET File</td> <td>2/27/2004 12:49</td> <td></td> <td></td>                                                                                                    | BUTCHARDER         Heid 14         Applaand Law         Heid 14         Applaand Law         Heid 14         Applaand Law         Heid 15         Heid 15         Heid 16         Heid 15         Heid 15         Heid 15         Heid 16         Heid 17         Heid 16         Heid 17         Heid 17         Heid 16         Heid 17         Heid 17         Heid 17         Heid 16         Heid                                                                                                    | SUPPOR. ST                                                                     | 2448                       | SET File               | 2/27/2004 12:49  |        |          |
| Aperatura.         418         Order Approximations         511(12)/11111           Aperatura.         418         Order Approximations         511(12)/11111           Aperatura.         418         Subject Approximations         511(12)/11111           Approximations         418         Subject Approximations         511(12)/1111           Approximations         418         Subject Approximations         511(12)/1111           Trick Approximations         418         Subject Approximations         511(12)/1111           Trick Approximations         418         Subject Approximations         511(12)/1111           Trick Approximations         418         Subject Approximations         511(12)/1111           Trick Approximations         418         Subject Approximations         511(12)/1111         511(12)/1111           Trick Approximations         418         Subject Approximations         511(12)/1111         511(12)/1111           Trick Approximations         418         Subject Approximations         511(12)/1111         511(12)/1111         511(12)/1111           Trick Approximations         418         Subject Approximations         501(12)/1111         511(12)/1111         511(12)/1111           Trick Approximations         5111/111         5111/111         5111/111                                                                                                    | Appendix Addition         418         Order Andread Addition 15 / 6           Appendix Addition         418         Regression 15 / 60 / 60 / 70 / 70 / 70 / 70 / 70 / 70                                                                                                    | SURPERSZ EVE                                                                   | 964.13                     | Application            | 7/1/2996-00:00   |        |          |
| Image: Section of the section of the sectio                                                                                                    | Image: Section of the section of the sectio                                                                                                    | S S B SER 17 BM                                                                | 413                        | Configuration Settings | 6/16/2004 10:54  |        |          |
| Image: Statistic and the set of the set of                                                                                                    | Sector         113         418         100000         71(1998.00.00           Sector         319         307         71(1998.00.00           Sector         318         307         112(1998.00.00           Sector         112(2000)         112(2000)         112(2000)           Sector         112(2000)         112(2000)         112(2000)           Sector         112(2000)         112(2000)         112(2000)           Sector         112(2000)         112(2000)         112(2000)           Sector         112(2000)         112(2000)         112(2000)           Sector         12(2000)         112(2000)         112(2000)           Sector         12(2000)         112(2000)         112(2000)           Sector         12(2000)         112(2000)         112(2000)           Sector         12(2000)         112(2000)         112(2000)           Sector         12(2000)         112(2000)         112(2000)           Sector         12(2000)         12(2000)         12(2000)           Sector         12(2000)         12(2000)         12(2000)           Sector         12(2000)         12(2000)         12(2000)           Sector         12(2000)         12                                                                                                    | Sul Type: Application                                                          | 143                        | Registration Entries   | 5/13/1997 10:15  |        |          |
| Stretucs.Supr         3 as         39 # 94         7/12/194 00:00           Stretucs.Supr         3 as         39 # 94         7/12/194 00:00           Stretucs.Supr         5 as         30 # 94         7/12/194 00:00           Stretucs.Supr         5 as         30 # 94         7/12/194 00:00           Stretucs.Supr         5 as         30 # 94         7/12/194 00:00           Stretucs.Supr         5 as         30 # 94         7/12/194 00:00           Stretucs.Supr         5 as         30 # 94         7/12/194 00:00           Stretucs.Supr         5 as         30 # 74         7/12/194 00:00           Stretucs.Supr         5 as         30 # 74         7/12/194 00:00           Stretucs.Supr         5 as         30 # 74         7/12/194 07 75           Stretucs.Supr         5 as         30 # 74         7/12/194 07 75           Stretucs.Supr         5 as         5 00 16         5 00 16         5 00 16                                                                                                    | Striktor.Sum         3 is         3 if y y r h_m         71(1) (100,000)           Striktor.Sum         4 is         0 of y m         11(10,000)         11(10,000)           Unit of weights         4 is         0 of y m         71(1) (100,000)         11(10,000)           Unit of weights         4 is         0 of y m         71(10,000,000)         11(10,000)         11(10,000)           unit of weights         4 is         0 of y m         71(10,000,000)         11(10,000)         11(10,000)           unit of weights         4 is         0 of y m         71(10,000,000)         11(10,000)         11(10,000)         11(10,000)         11(10,000)         11(10,000)         11(10,000)         11(10,000)         11(10,000)         11(10,000)         11(10,000)         11(10,000)         11(10,000)         11(10,000)         11(10,000)         11(10,000)         11(10,000)         11(10,000)         11(10,000)         11(10,000)         11(10,000)         11(10,000)         11(10,000)         11(10,000)         11(10,000)         11(10,000)         11(10,000)         11(10,000)         11(10,000)         11(10,000)         11(10,000)         11(10,000)         11(10,000)         11(10,000)         11(10,000)         11(10,000)         11(10,000)         11(10,000)         11(10,000)         11(10,000)                                                                                                    | Size: 963.88                                                                   | 413                        | Morosoft Excel Com     | 7/1/1996-00:00   |        |          |
| EXT-200         4143         000 Fr/m         11/0/2000 L2111           EXT-200         525         597 Fr/m         71/0/1996 0000           Ext-200         525         597 Fr/m         71/0/1996 0000           Ext-200         526 Fr/m         71/0/1996 0000           Ext-200         526 Fr/m         71/0/1996 0000           Ext-200         526 Fr/m         71/0/1996 0000           Ext-200         526 Fr/m         71/0/1997 1750           Ext-200         740 Fr/m         71/0/1997 1750           Ext-200         740 Fr/m         71/0/1997 1750           Ext-200         740 Fr/m         71/0/1997 1750           Ext-200         740 Fr/m         71/0/1997 1750                                                                                                    | 157.40 /r         • • • • • • • • • • • • • • • • • • •                                                                                                    | SIMBOLS SRF                                                                    | 318                        | 397 File               | 7/1/1996-00:00   |        |          |
| Structures, Lass         Safe Safe Frag.         77(1) 1000 40000           Outchrows, Lass         Safe Safe Frag.         77(1) 1000 40000           Impublic Safe Safe Safe Safe Safe Safe Safe Safe                                                                                                    | Structurka, ser<br>Structurka, ser<br>Victorises Lada<br>Victorises Lada<br>Victo                 | TEST, GID                                                                      | 4242                       | GRD File               | 11/26/2003 12:11 |        |          |
| Untrovestant         118         64.71 /rs         71(1)998.00.00           Untrovestant         118         64.71 /rs         71(1)998.00.00           Untrovestant         118         64.71 /rs         71(1)998.00.00           Untrovestant         118         64.71 /rs         71(1)998.00.00           Untrovestant         418         64.71 /rs         71(1)998.00.00           Untrovestant         418         64.71 /rs         71(1)998.00.00           Untrovestant         418         64.71 /rs         71(1)998.00.00           Untrovestant         418         64.71 /rs         71(1)998.00.00           Untrovestant         418         64.71 /rs         71(1)998.00.00           Untrovestant         418         64.71 /rs         71(1)998.00.00           Untrovestant         418         64.71 /rs         71(1)998.00.00           Untrovestant         418         64.71 /rs         71(1)998.00.00           Untrovestant         418         64.71 /rs         71(1)998.00.00           Untrovestant         418         64.71 /rs         71(1)998.00.00           Untrovestant         418         64.71 /rs         71(1)998.00.00                                                                                                    | Uniformatical art         18         64.74 /rs         71(1)100 4000           Uniformatical art         18         64.74 /rs         71(1)100 4000           Uniformatical art         18         64.74 /rs         71(1)100 4000           Uniformatical art         18         64.74 /rs         71(1)100 4000           Uniformatical art         18         64.74 /rs         71(1)100 4000           Uniformatical art         18         64.74 /rs         71(1)100 4000           Uniformatical art         18         64.74 /rs         71(1)100 4000           Uniformatical art         18         64.74 /rs         71(1)100 4000           Uniformatical art         18         64.74 /rs         71(1)100 4000           Uniformatical art         18         64.74 /rs         71(1)100 4000           Able art         25.74 /rs         18         64.74 /rs           Able art         25.74 /rs         44.84 /rs         18                                                                                                    | TUTORIAL SRF                                                                   | 2518                       | SRE File               | 7/1/1996-00:00   |        |          |
| Untervise Zach         1.8         Sch Trie         7/1/19/09 00:00           um:33.04         4.8         Sch Trie         7/1/19/09 00:00           um:33.04         4.8         Sch Trie         7/1/19/09 00:06           um:33.04         4.8         Sch Trie         7/0/19/09 07:05           um:33.04         4.8         Sch Trie         7/0/19/09 07:05           um:33.04         4.8         Sch Trie         1/0/19/09 17:05           um:33.04         4.8         Sch Trie         1/0/19/09 17:05           um:33.04         4.8         Sch Trie         1/0/19/09 17:05           um:33.04         1.8         Sch Trie         1/0/19/09 17:05                                                                                                    | Untervention         118         64.74 /r         71/10190.000           untervention         51.64         64.85         64.74 /r           untervention         64.85         64.74 /r         70/10197         7.64           untervention         64.85         64.74 /r         70/10197         7.64           untervention         64.85         60.74 /r         70/10197         7.64           untervention         64.85         60.74 /r         70/10197         7.64           untervention         64.85         60.74 /r         70/10197         7.64           untervention         64.85         60.74 /r         70/10197         7.64           untervention         64.85         60.74 /r         70/10197         7.64           untervention         66.16         7.64 /r         70/10197         7.64           untervention         66.16         7.64 /r         70/10197         7.64           untervention         66.16         7.64 /r         7.64 /r         7.64 /r           untervention         66.16         7.64 /r         7.64 /r         7.64 /r         7.64 /r           untervention         7.64 /r         7.64 /r         7.64 /r         7.64 /r         7.64 /r                                                                                                    | TUTORWS.DAT                                                                    | 148                        | DAT File               | 7/1/1996-00:00   |        |          |
|                                                                                                    | ■ 1.0.2.0.4 (# 18 547 Hp         7/0/197 174 6           ■ 1.0.2.0.4 (# 1.0.2.0 F)         81 5547 Hp         7/0/197 174 5           ■ 1.0.2.0 (# 1.0.2.0 F)         81 557 Hp         7/0/197 174 5           ■ 1.0.2.0 (# 1.0.2 F)         81 5 577 Hp         7/0/197 174 5           ■ 1.0.2 (# 1.0.2 F)         100 (197 174 5)         100 (197 174 5)           ■ 1.0.2 (# 1.0.2 F)         100 (197 174 5)         100 (197 174 5)           ■ 1.0.2 (# 1.0.2 F)         100 (197 174 5)         100 (197 174 5)           ■ 1.0.2 (# 1.0.2 F)         100 (197 174 5)         100 (197 174 5)           ■ 1.0.2 (# 1.0.2 F)         100 (197 174 5)         100 (197 174 5)           ■ 1.0.2 (# 1.0.2 F)         100 (197 174 5)         100 (197 174 5)           ■ 1.0.2 (# 1.0.2 F)         100 (197 174 5)         100 (197 174 5)           ■ 1.0.2 (# 1.0.2 F)         100 (197 174 5)         100 (197 174 5)           ■ 1.0.2 (# 1.0.2 F)         100 (197 174 5)         100 (197 174 5)           ■ 1.0.2 (# 1.0.2 F)         100 (197 174 5)         100 (197 174 5)           ■ 1.0.2 (# 1.0.2 F)         100 (197 174 5)         100 (197 174 5)           ■ 1.0.2 (# 1.0.2 F)         100 (197 174 5)         100 (197 174 5)           ■ 1.0.2 (# 1.0.2 F)         100 (197 174 5)         100 (197 174 5)                                                                                                    | TUTORWS2.DAT                                                                   | 110                        | DAT File               | 7/1/1996-00:00   |        |          |
| at day, 12,03 de 1 and 20 and 1 and 20 and 1 and 20 and 1 and 20 and 20                                                                                                    | CHU, 10:10-00         Et al. 00:07-10         7/0(1991 17:05           CHU, 10:10-00         F(10) 499 17:05         F(10) 499 17:05           CHU, 10:10-00         F(10) 499 17:05         F(10) 499 17:05           CHU, 10:10-00         F(10) 499 17:05                                                                                                    | west 120.dat                                                                   | 612                        | DAT Fée                | 7/6/1997 17:54   | 1.1    |          |
| Bit way 200 of         2416         297 The         Top/1980 2757         Im           pere Application State:         563.18         Mey Computer         Im         Im <td< td=""><td>Emergi Calard Vita 597 Ma 20(1) 1777 y<br/>per chalard Calard Markan<br/>Aldes Status and Status<br/>Aldes Status and Status<br/>Aldes Status<br/>Aldes Status<br/>Aldes</td><td>WEIR 120.GRD</td><td>818</td><td>GRD File</td><td>7/6/1997 17:55</td><td></td><td></td></td<> | Emergi Calard Vita 597 Ma 20(1) 1777 y<br>per chalard Calard Markan<br>Aldes Status and Status<br>Aldes Status and Status<br>Aldes Status<br>Aldes Status<br>Aldes | WEIR 120.GRD                                                                   | 818                        | GRD File               | 7/6/1997 17:55   |        |          |
| inge AppleAnon See 1933 1993 1994 1994 1994 1994 1994 1994                                                                                                    | Aller and a second second seco                                                                                                    | 120.srf                                                                        | 2418                       | 577 No.                | 7/8/1997 17:57   |        | -        |
| gen Application Sam (90) 20 [96] 40 [96] 40 [9                                                                                                    | gen Angelen Sam (Krist)<br>Adder Staff Samer and Angelen<br>Samer Staff Samer Samer Sa<br>Samer Samer Samer Samer Samer Samer Samer Samer Samer Samer Samer Samer Samer Samer Samer Samer Samer Samer Sa<br>Samer Samer Samer Samer Samer Samer Samer Samer Samer Samer Samer Samer Samer Samer Samer Samer Samer Samer Sam<br>Samer Samer Sa<br>Samer Samer Samer Samer Samer Samer Samer Samer Samer Samer Samer Samer Samer Samer Samer Samer Samer Samer Sam<br>Samer Samer Samer Samer Samer Samer Samer Samer Samer Samer Samer Samer Samer Samer Samer Samer Samer Samer Samer Samer Samer Samer Samer Samer Samer Samer Samer Samer Sam<br>Samer Samer Samer Samer Samer Samer Samer Samer Samer Samer Samer Samer Samer Samer Samer Samer Samer Samer Sam<br>Samer Samer Samer Samer Samer Samer Samer Samer Samer Samer Samer Samer Samer Samer Samer Samer Samer Samer Samer Samer Samer Samer Same                                                                                                    |                                                                                |                            |                        | alsi cos a       |        |          |
| Adda 2015aure entrision.                                                                                                    |                                                                                                    | ype: Application Size: 96343                                                   |                            | 96                     | 348 My Com       | nter . | 2        |
|                                                                                                    | a 🐮 📮                                                                                                    | Type: Application See: 96348<br>Addes 2015 Secure and<br>Addes 2015 Secure and | n.a                        | ×                      | S KB 🔚 My Com    | uter   | 4        |
| Alite Minis Burg<br>Anitat                                                                                                    |                                                                                                    |                                                                                |                            |                        |                  |        |          |
| ABAG VYCU BAY<br>Norde                                                                                                    |                                                                                                    |                                                                                |                            |                        |                  |        |          |
| nalas<br>Proto Ang<br>Proto Ang                                                                                                    |                                                                                                    |                                                                                |                            |                        |                  |        |          |

Figure 3. Find and start SURFER.

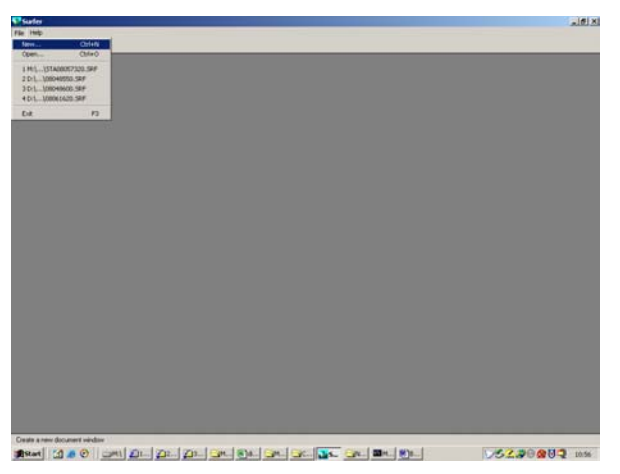

Figure 4. Blank SURFER window.

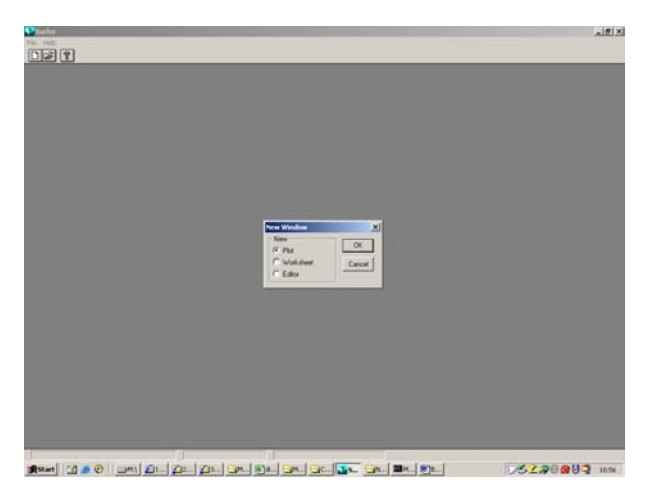

Figure 5. Select File/New/Plot

## $\label{eq:c:WINNT} C: \winntherefiles \window \cite{CLEVERNET} besktop \building_DTRM_Files \building_DS \\ AAW at each besktop \cite{CLEVERNET} besktop \cite{CLEVERNET} building_DTRM_Files \building_DS \\ AAW at each building \cite{CLEVERNET} besktop \cite{CLEVERNET} building_DTRM_Files \building_DS \\ AAW at each building \cite{CLEVERNET} building \cite{CLEVERNET} building \cite$

Step #4. Make a "shaded relief map" using the DEM file.

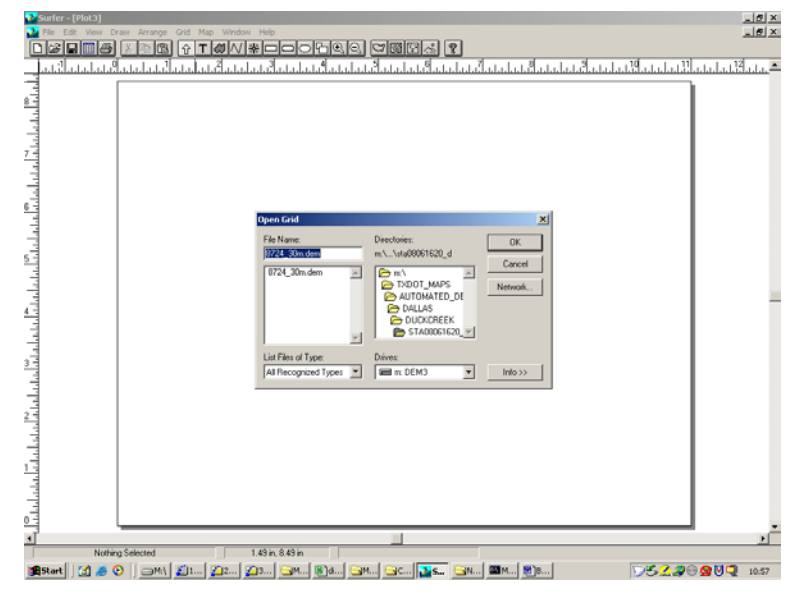

Figure 6. Select Map/Shaded Relief/filename

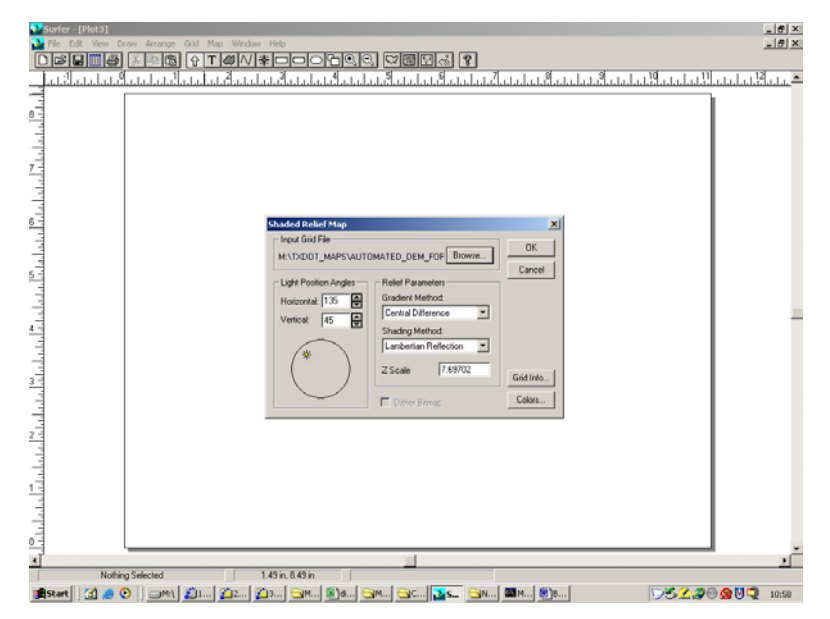

Figure 7. Use the default settings (choose OK)

 $\label{eq:c:winnt} C: \winnt\end{tabular} C: \winnt\end{tabular} Building_DTRM_Files\buildingDS AAW at each of the state of the state$ 

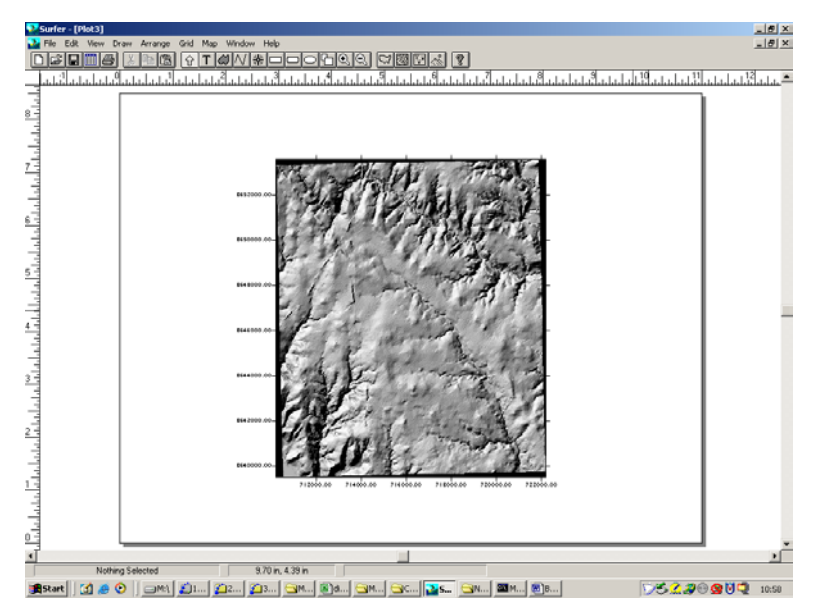

Figure 8. Result map, compare to paper map to be sure have correct watershed map.

Step #5. Compare the image on the screen with the paper map or a digital raster map of the watershed to be sure the correct DEM is mapped. You are looking to be sure the topographic features look correct. Assuming this step is fine, then move to the next step.

Step #6. Choose "load base map" from the surfer map menu, and select the .bln file as the base map. The image will look strange at this point.

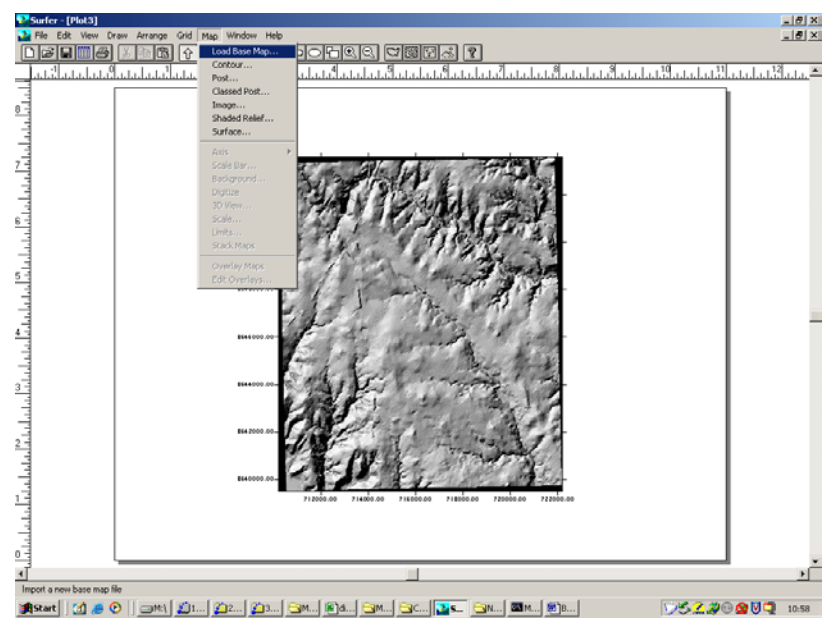

Figure 9. Select Map/LoadBaseMap

 $\label{eq:c:winnt} C: \winnt\end{tabular} C: \winnt\end{tabular} Building_DTRM_Files\buildingDS \\ AAW at each of the state of the state of the sta$ 

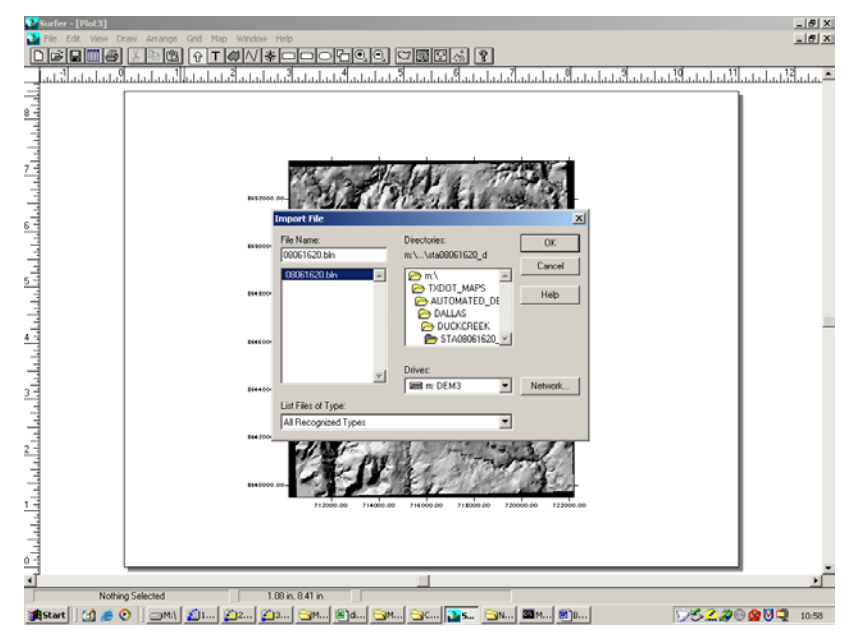

Figure 10. Choose .bln file.

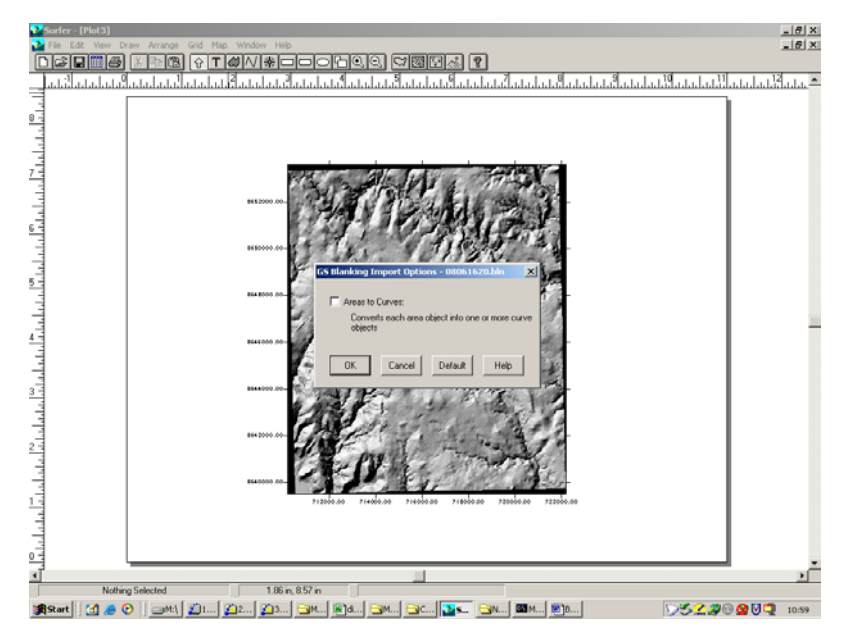

Figure 11. Use the defaults (Choose OK)

 $\label{eq:c:winnt} C:\WINNT\Profiles\userone.CLEVERNET\Desktop\Building_DTRM_Files\BuildingDS\AAWatershedFiles.doc$ 

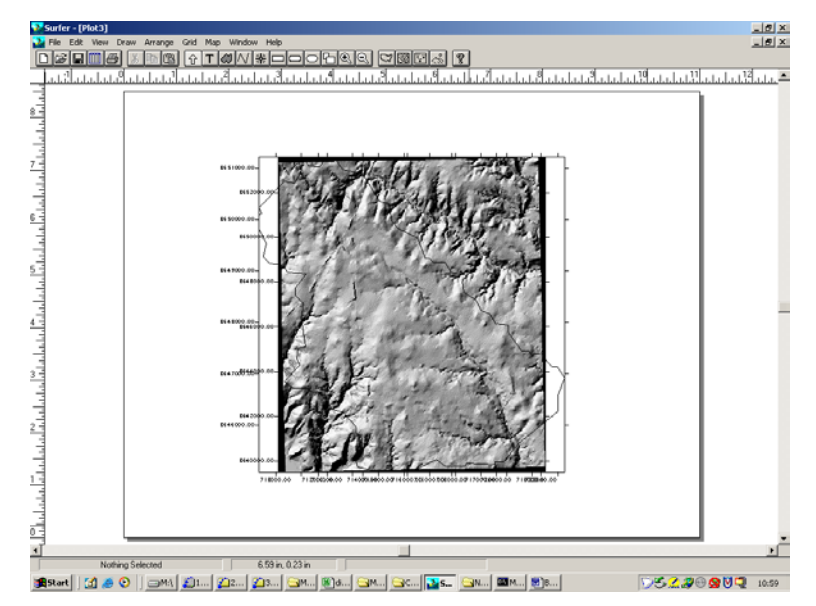

Figure 12. Two maps on same paper, but not yet geo-referenced.

Step #7. Select both maps in surfer, then choose "Overlay Maps". The image should then properly geo-reference both maps. Edit the overlay so that the boundary renders as a red line (for later use in a report). Compare the overlay with the paper map to be sure the watershed boundary looks like the paper boundary. If needed, edit the .bln file to repair blatant errors. Look for missing digits, most errors I have found are missing zeros in the UTH coordinates at a handful of points.

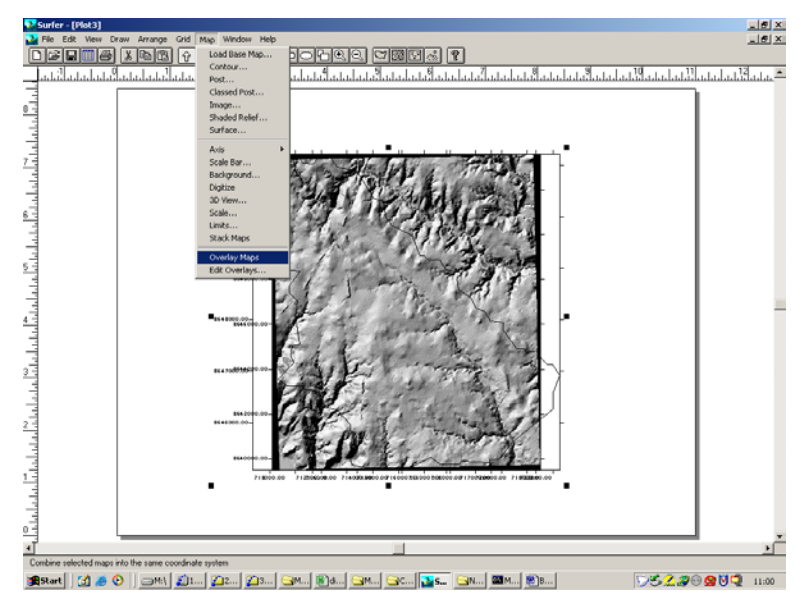

Figure 13. Select both maps, and choose Map/OverlayMaps

 $\label{eq:c:WINNT} C: \winnt\end{tabular} C: \winnt\end{tabular} Building_DTRM_Files\building_DS AAW at each of the state of the state of the stat$ 

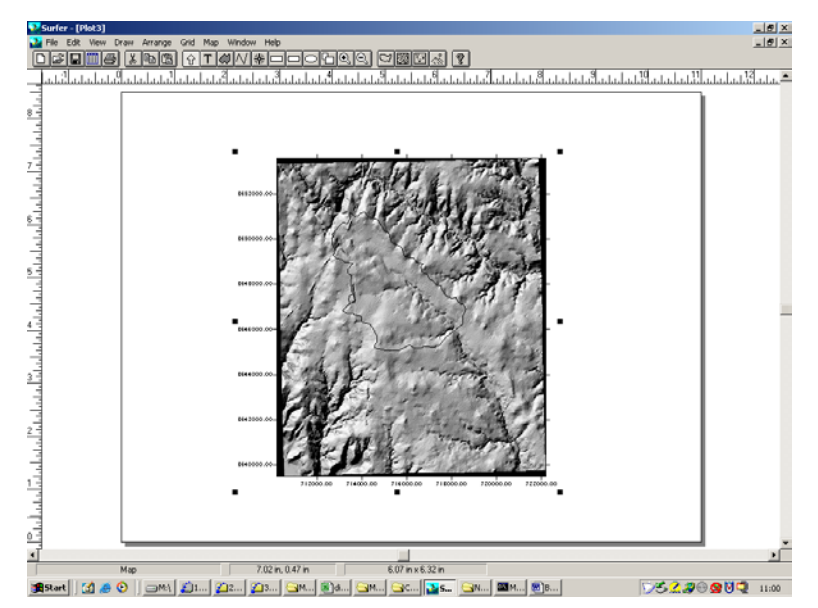

Figure 14. Overlay completed, now edit the overlay for viewing.

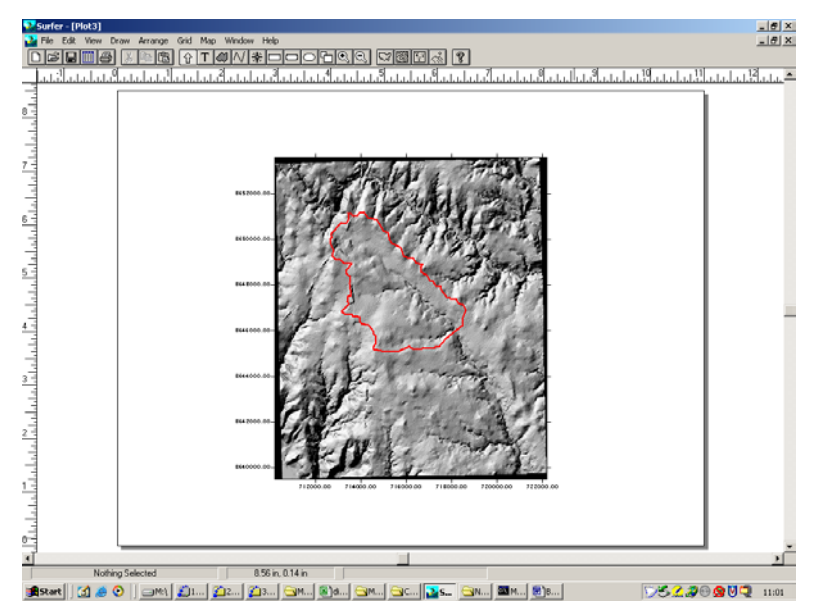

Figure 15. Done! Simply changed boundary to red, and thicker.

Once you decide the .bln file properly represents the watershed boundary, then save the image as a .srf file in the data directory, this file will be used later to prepare a report on each watershed.

 $\label{eq:c:WINNT} C: \winnt\end{tabular} C: \winnt\end{tabular} Building_DTRM_Files\building_DS AAW at each of the state of the state of the stat$ 

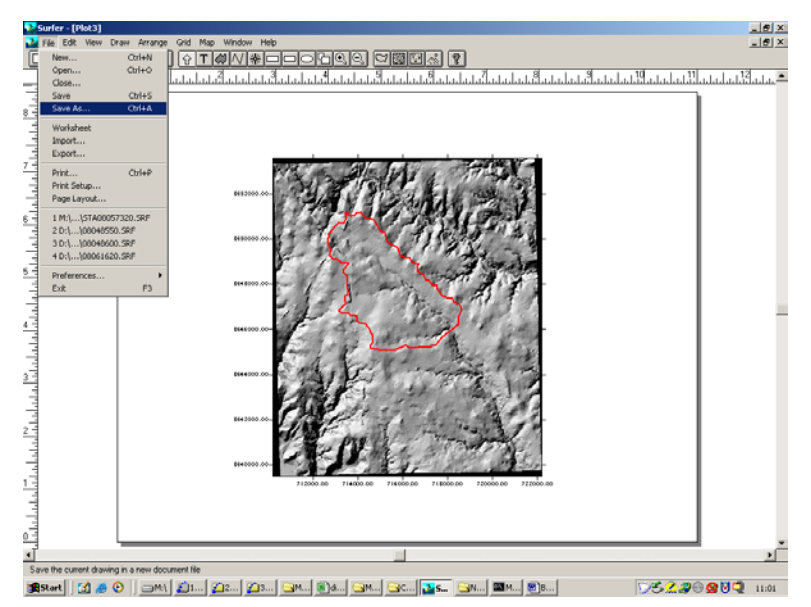

Figure 16. Save the image as a .srf file.

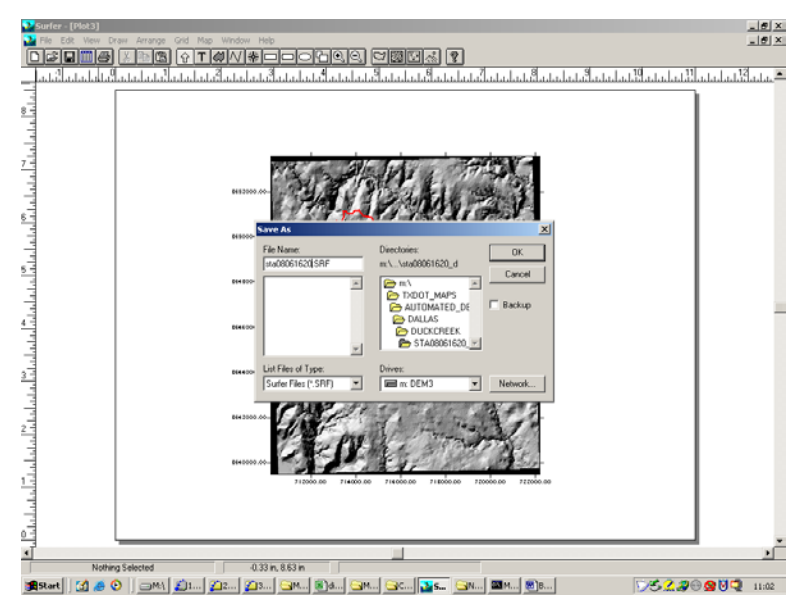

Figure 17. Type the filename based on station ID.

Step #8. Now use the "blank" utility to edit the DEM for the DTRM model. The input grid is the original .dem file. Output grid is sta08061620\_raw.grd. Once the output grid is prepared, map the file to be sure the blanking is correct.

 $\label{eq:c:winnt} C: \winnt\end{tabular} C: \winnt\end{tabular} Building_DTRM_Files\end{tabular} Building_DS \\ AAW at each of the state of the state of the st$ 

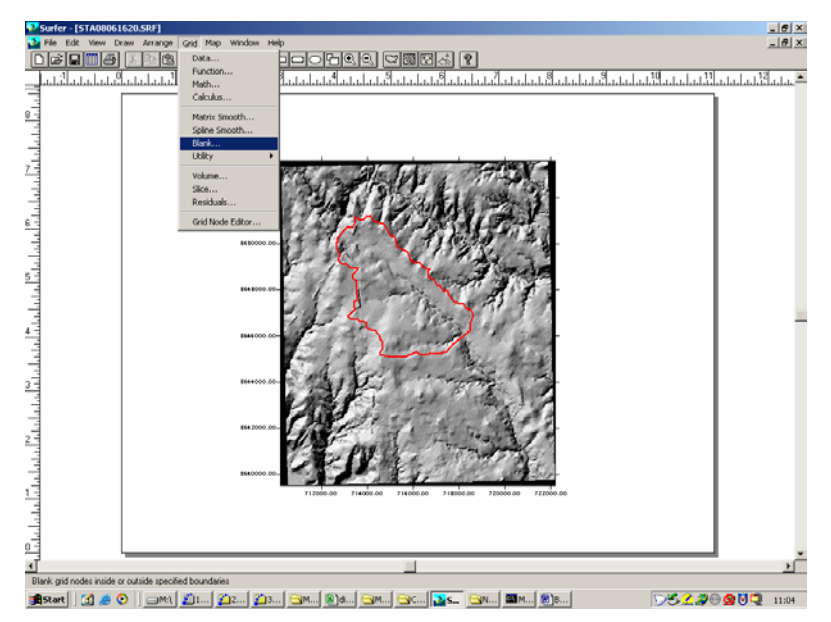

Figure 18. Grid/Blank utility

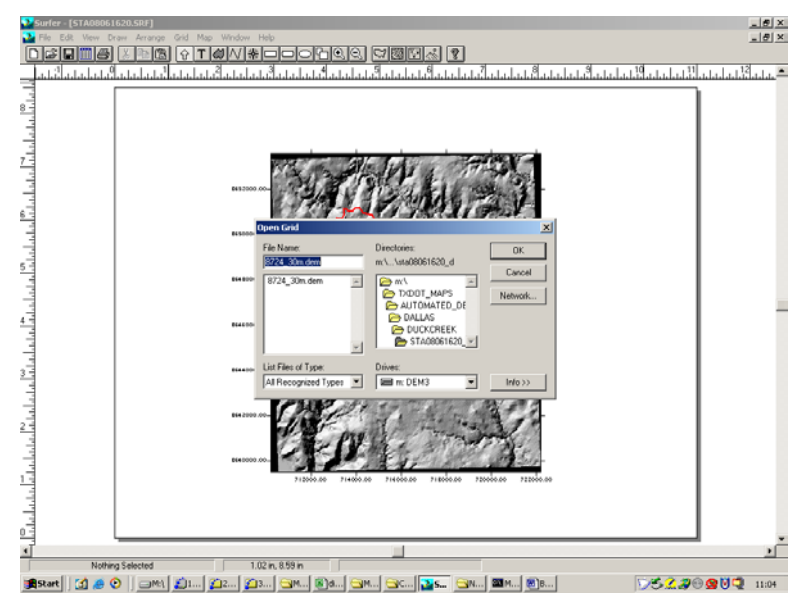

Figure 19. Select the correct grid.

 $\label{eq:c:winnt} C: \winnt\end{tabular} C: \winnt\end{tabular} Building_DTRM_Files\buildingDS AAW at each of the state of the state$ 

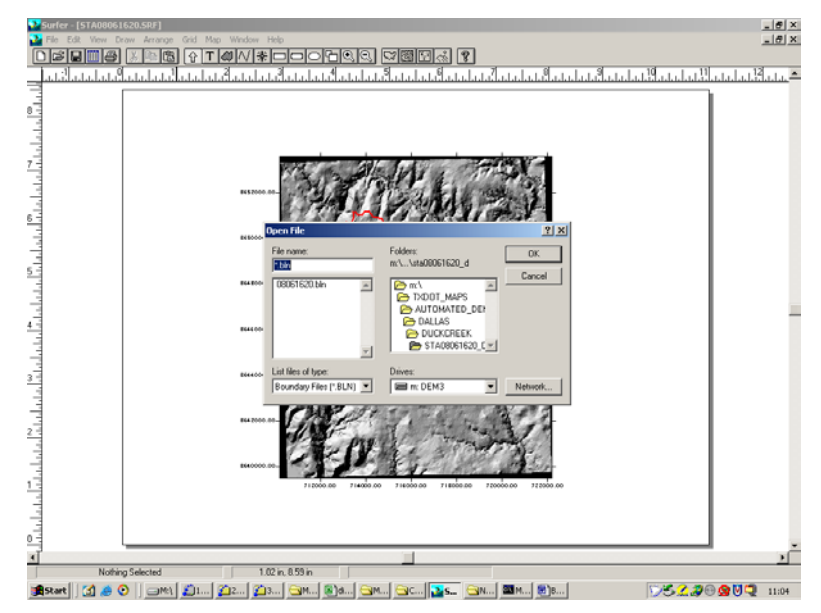

Figure 20. Select the blanking (.bln) file.

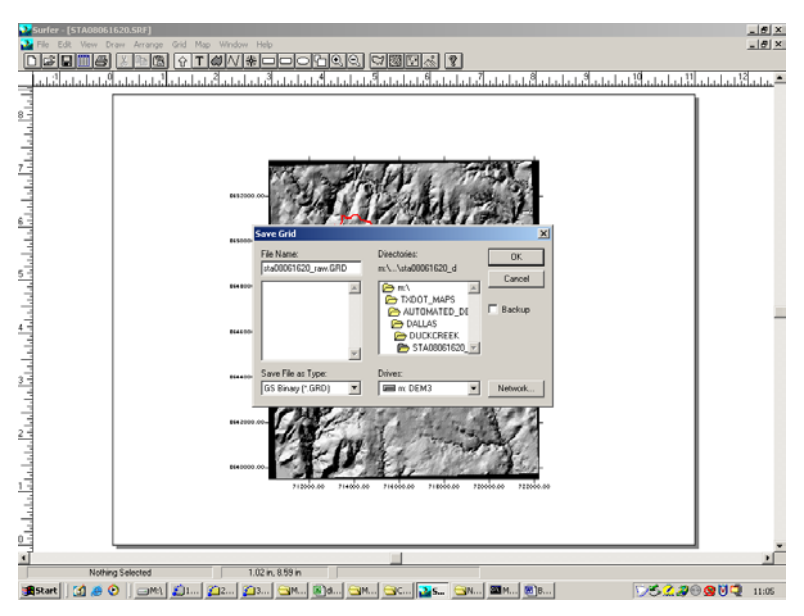

Figure 21. Name the output grid based on station ID.

Step #9. Use the gird node editor to find the boundary rectangle that just encloses the watershed. The concept is to find the Xlow, Xhigh, Ylow, Yhigh that encloses the watershed with one row and column entirely surrounding the watershed. SURFER greatly simplifies this task, although it could be handled manually. You will need to write down the UTM coordinates of this rectangle for the next step.

 $\label{eq:c:winnt} C: \winnt\end{tabular} C: \winnt\end{tabular} Building_DTRM_Files\end{tabular} Building_DS \\ AAW at each of the state of the state of the st$ 

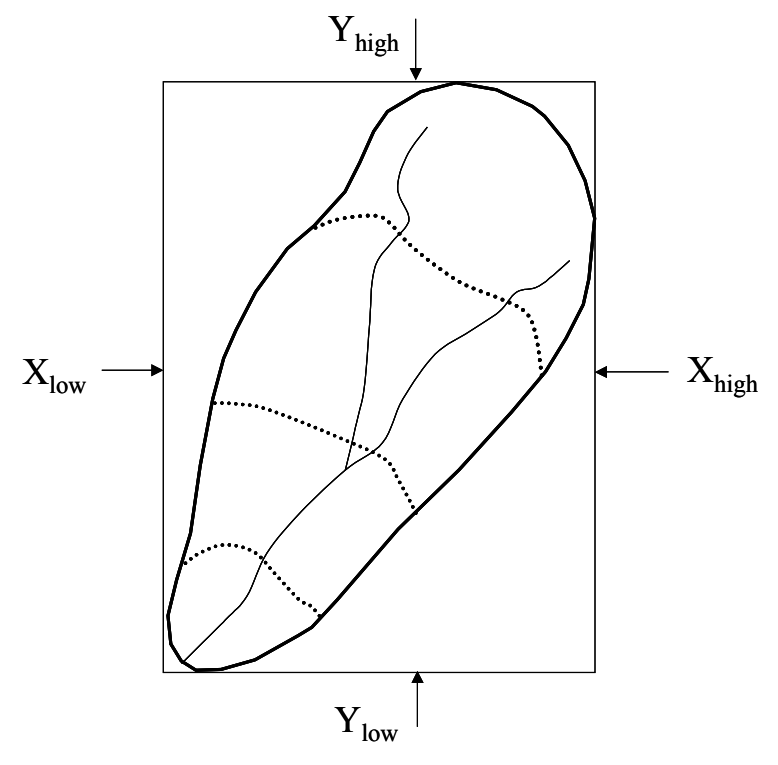

Figure 22. Bounding rectangle definition sketch.

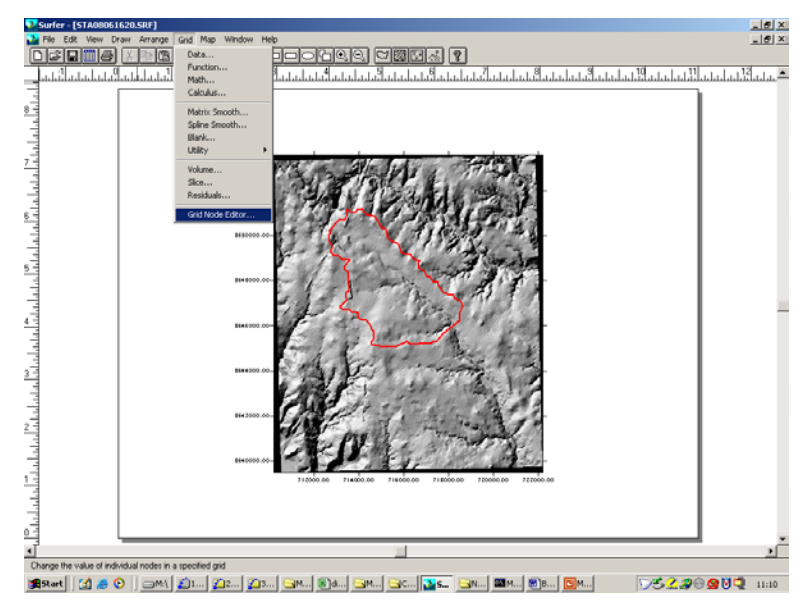

Figure 23. Data/Grid Node Editor

 $\label{eq:c:winnt} C: \winnt\end{tabular} C: \winnt\end{tabular} Building_DTRM_Files\buildingDS AAW at each of the state of the state$ 

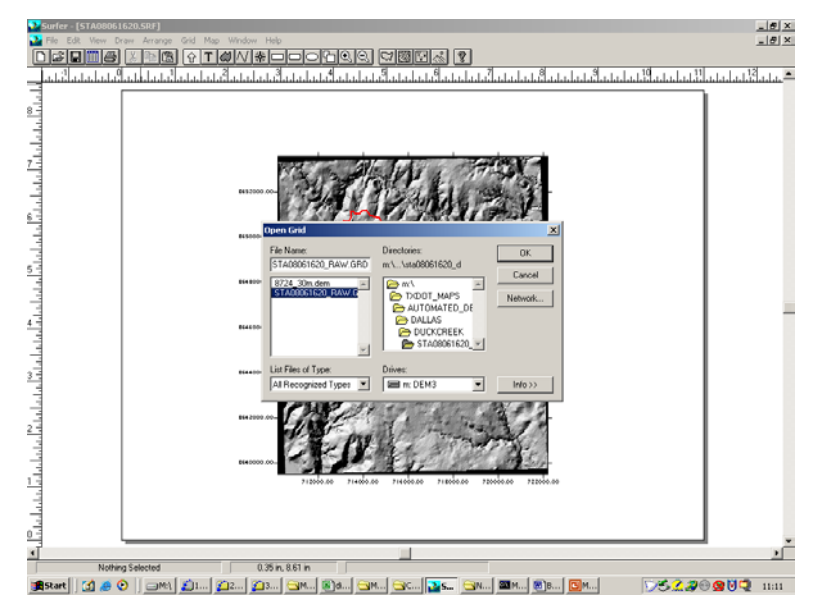

Figure 24. Select which grid to edit - needs to be the blanked grid.

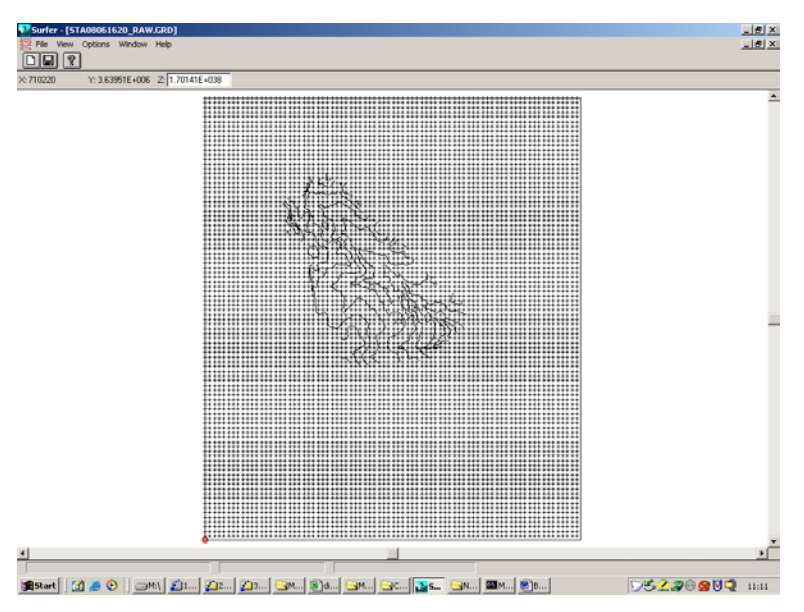

Figure 25. Grid node editor window.

In the gird node editor, data extends beyond the contour map picture, so you need to scan using the arrow keys at the edges to find the rows and columns that just enclose the watershed. Observe that the upper left corner of the editor shows X Y and Z values. The blanking value is a very large number, you will look for the first realistic numbers to locate the rectangle. C:\WINNT\Profiles\userone.CLEVERNET\Desktop\Building\_DTRM\_Files\BuildingDS AAWatershedFiles.doc

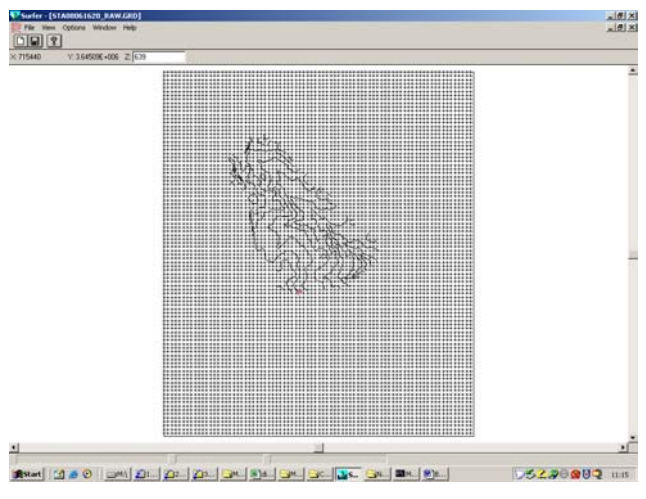

Figure 26. Finding a low Y-value

In the above figure, a Z value of 639 is near the lower left corner. The row just below is all (left to right) the blanking value, thus this is a row we want to include. The Y-value of this row will be Ylow. We perform similar searching on the left, top, and right edges resulting in the following rectangle definition values:

Xlow = 712650 Ylow = 3.64506E6 Xhigh =718650 Yhigh =3.65121E6

Step #10. Use the extract utility to extract the data from station sta08061620\_raw.grd to sta08061620\_big.grd. You will use the dialog box to remove rows and columns using the Xlow, Xhigh, Ylow, Yhigh values from the previous step.

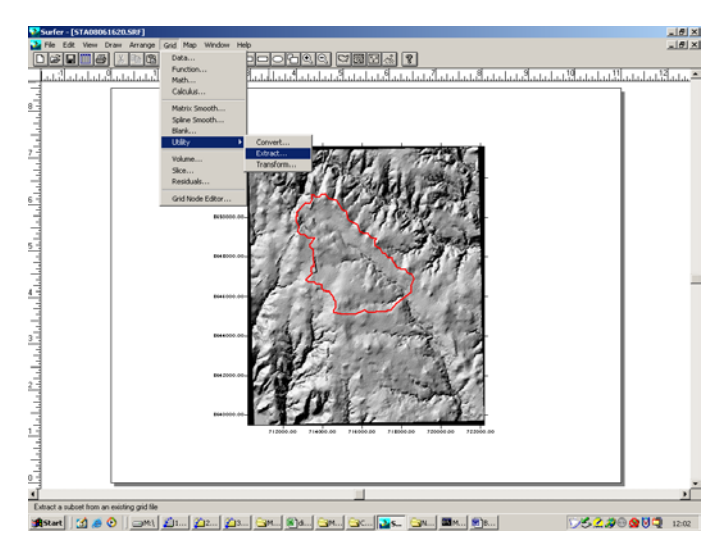

Figure 27. Grid/Extract Utility

 $\label{eq:c:winnt} C: \winnt\end{tabular} C: \winnt\end{tabular} Building_DTRM_Files\building_DS \\ AAW at each of the state of the state of the st$ 

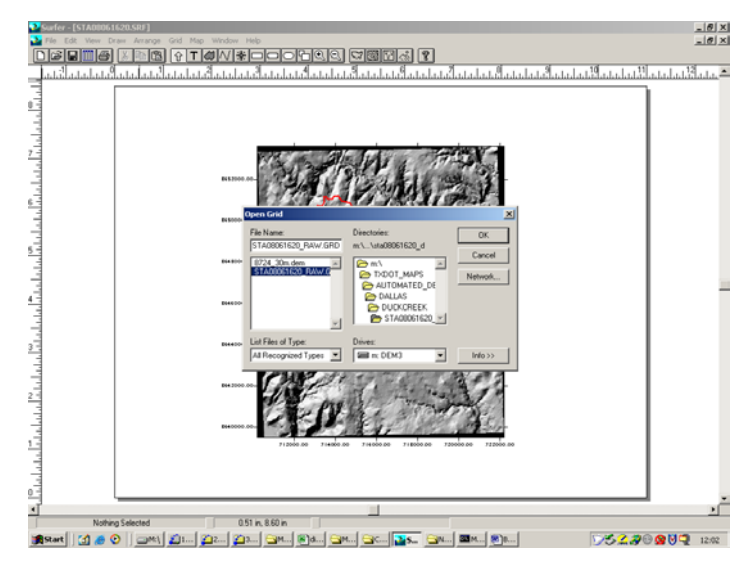

Figure 28. Select Input Grid

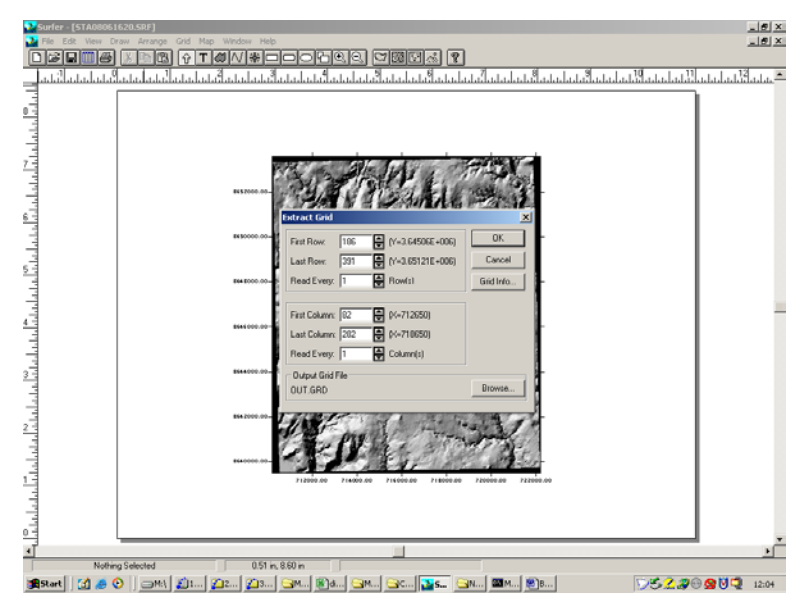

Figure 29. Use the dialog to find the correct X and Y values that you just wrote down.

 $\label{eq:c:winnt} C:\WINNT\Profiles\userone.CLEVERNET\Desktop\Building_DTRM_Files\BuildingDS\AAWatershedFiles.doc$ 

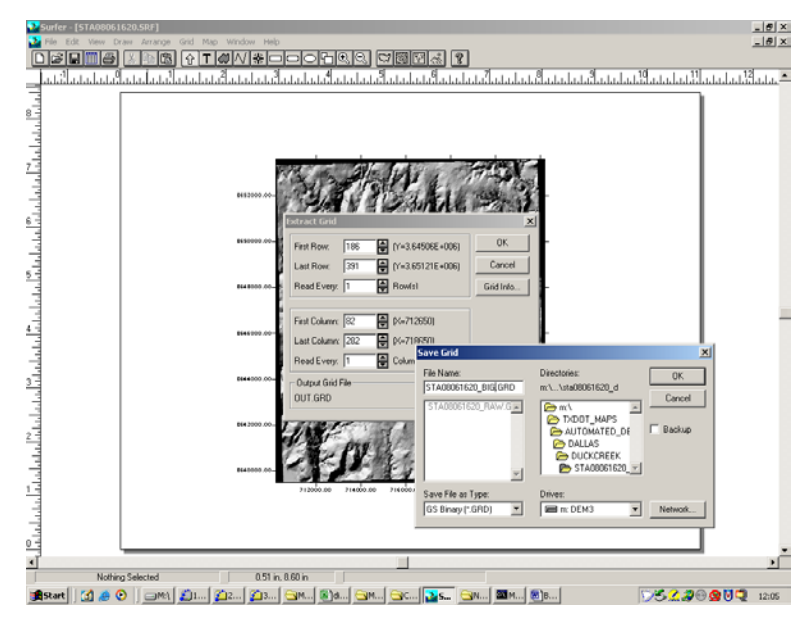

Figure 30. Name the output file. The default is OUT.GRD, but we need named files to keep track of the data.

Step #11. Now map sta08055580\_big.grd to be sure it properly reflects the watershed. Once you are satisfied the map is correct, then use the grid convert utility to create an ASCII file of the grid. In this case the output file is sta08055580\_ASCII.grd, and the file format is ASCII. When the conversion is complete, change the file name to sta08055580\_ASCII.dat and open the file with a text editor. The file should be human readable and the first line should contain the characters DSAA.

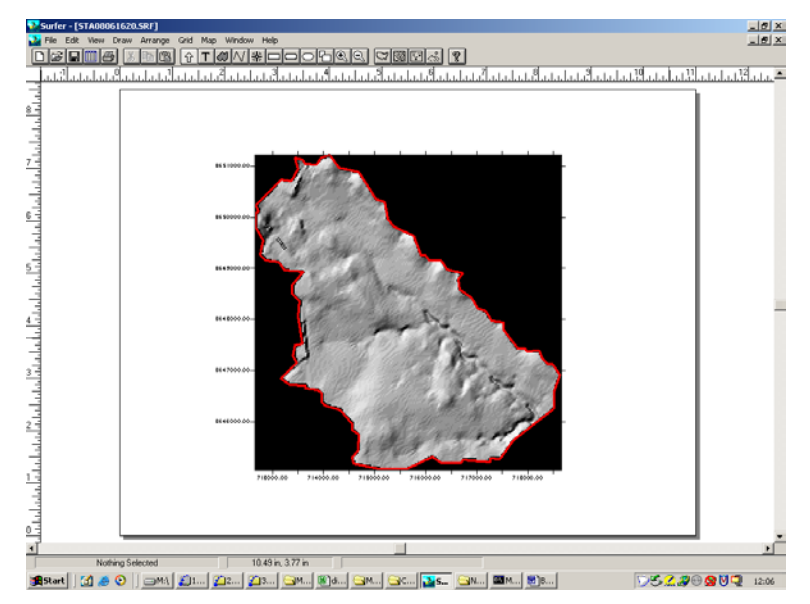

Figure 31. Map to check the extraction results.

 $\label{eq:c:winnt} C:\WINNT\Profiles\userone.CLEVERNET\Desktop\Building_DTRM_Files\BuildingDS\AAWatershedFiles.doc$ 

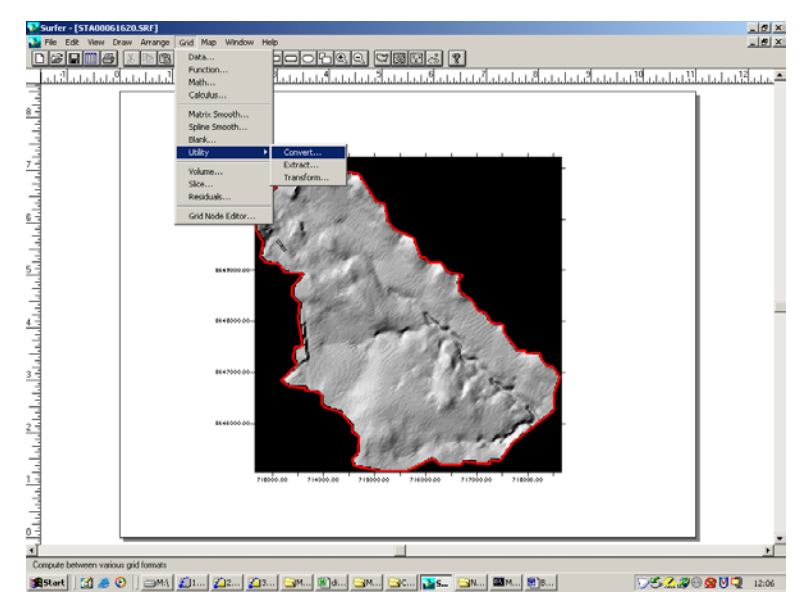

Figure 32. Grid/Transform to ASCII file.

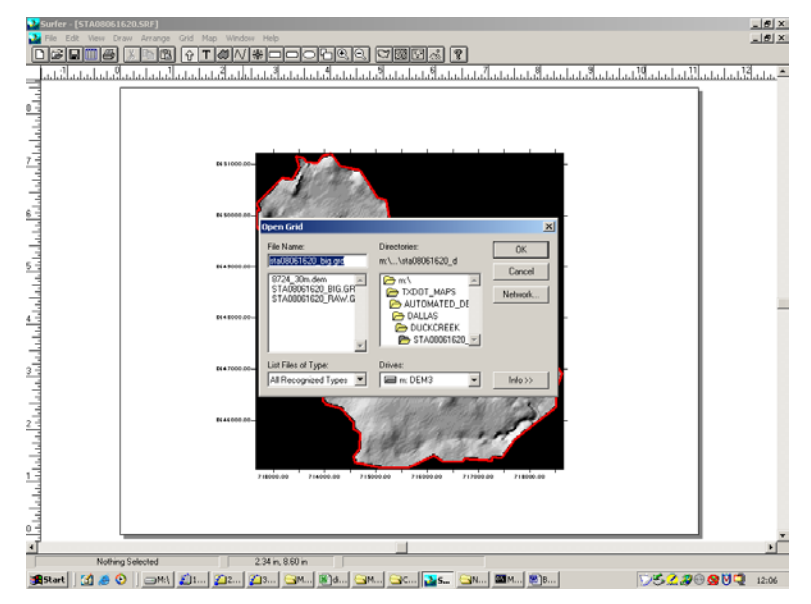

Figure 33. Type the file name.

 $\label{eq:c:WINNT} C: \winntherefiles \window \cite{CLEVERNET} besktop \building_DTRM_Files \building_DS \ AAW at each besktop \cite{CLEVERNET} besktop \cite{CLEVERNET} building_DTRM_Files \building_DS \ building_DTRM_Files \cite{CLEVERNET} building_DS \ building_DS \ buildung building_DS \ building_DS \ buildung buildin$ 

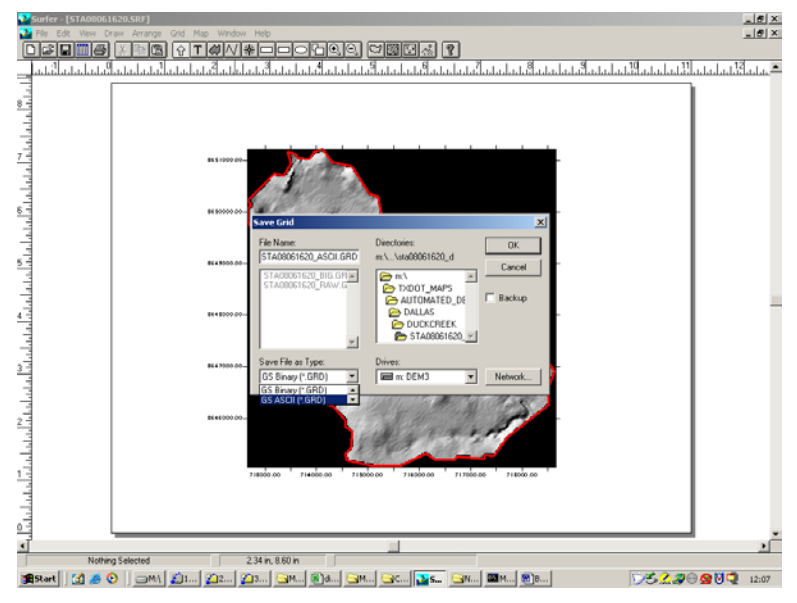

Figure 34. Set the file type to ASCII.

Check the file conversion by looking at the new file just created in a text editor. I use the MSDEV editor.

| BuildingTheWatersheds.doc - Microsoft Word                                                |                |                 |              |                    |                      |                   |            |         | _ 8  |
|-------------------------------------------------------------------------------------------|----------------|-----------------|--------------|--------------------|----------------------|-------------------|------------|---------|------|
| Ele Edit Yew Insert Format Tools Table Window Help Acrobat                                |                |                 |              | _                  |                      |                   |            |         |      |
| 🗅 😅 🖬 🖓 🎒 🖪 🥸 🕺 🖉 🐘 🛍 🍼 🗠 - 🗠 - 🧌                                                         | , 🗄 🗖 🖬        | ) III 🕹 🖾 •     | ¶ 100% -     | 3.                 |                      |                   |            |         |      |
| Normal 🔹 Times New Roman 🔹 12 🔹 🖪 🖌 🛄 📑 🚍                                                 |                | ∃ i∃ (k (k      | 🗆 • 🝊 • (    | ▲ -  =  ×' -       | ANS = ~ 67           | λ.                |            |         |      |
| 14 🖬                                                                                      |                |                 |              |                    |                      |                   |            |         |      |
| Open With                                                                                 | 2 2            |                 |              | 4                  | e                    |                   |            |         | '    |
|                                                                                           |                | _Maps\Automa    | ited_DEM_for | _DTRM_Mode         | l\dallas\duck        |                   |            |         |      |
| <ul> <li>Cack the program you want to use to open<br/>'STA08061620_ASCII.GPD'.</li> </ul> | ·              | New Favorites   | Tools Help   |                    |                      |                   |            |         | 81.  |
| If the program is not listed, click Other.                                                |                | * El Q3         | earch 🔄 Fok  | bers 🎯 🖄           | S X 20               | <b>B</b> •        |            | -       |      |
| Description for files of this type:                                                       |                | 1:\TxDOT_Maps\A | utomated_DEM | _for_DTRM_Mod      | iell,dallas),duckcre | eekijsta08061620, | _d         | •       | èС   |
|                                                                                           |                |                 |              | Size               | Туре                 | Modifie           | d          |         |      |
| Choose the program you want to use:                                                       |                | bin             |              | 3 KB               | BLN File             | 6/12/2            | 304 17:13  |         |      |
| (Tavaw                                                                                    | -              | dem<br>20. SDF  |              | 1,182 KB<br>737 KB | SDE File             | 12/11/2           | 2003 13:54 |         |      |
| MAURIC DE                                                                                 | _              | 20_RAW.GRD      |              | 735 KB             | GRO FIIIC            | 6/16/2            | 304 11:05  |         |      |
| 4 matlab                                                                                  |                | 20_BIG.GRD      |              | 162 KB             | GRD File             | 6/16/2            | 20:51 100  |         |      |
| Meditor                                                                                   |                | 20_ASCII.GRD    |              | 340 KB             | GRD File             | 6/16/2            | 304 12:07  |         |      |
| Microsoft (R) Developer Studio                                                            |                |                 |              |                    |                      |                   |            |         |      |
| Microsoft Excel for Windows                                                               | -              |                 |              |                    |                      |                   |            |         |      |
| 1000                                                                                      |                |                 |              |                    |                      |                   |            |         |      |
| Always use this program to open these                                                     | a files        |                 |              |                    |                      |                   |            |         |      |
| OK Canal I                                                                                | other          |                 |              |                    |                      |                   |            |         |      |
|                                                                                           |                |                 |              |                    |                      |                   |            |         |      |
|                                                                                           |                | -               |              |                    |                      |                   |            |         |      |
|                                                                                           |                |                 |              |                    |                      |                   |            |         |      |
|                                                                                           |                |                 |              |                    |                      |                   |            |         |      |
|                                                                                           |                |                 |              |                    |                      |                   |            |         |      |
|                                                                                           |                |                 |              |                    |                      |                   |            |         |      |
|                                                                                           |                |                 |              |                    |                      |                   |            |         |      |
|                                                                                           |                |                 |              |                    |                      |                   |            |         |      |
|                                                                                           | Type: GRD File | Size: 339 KB    |              |                    |                      | 339 KB            | My Compute | tr.     |      |
|                                                                                           |                |                 |              |                    |                      |                   |            | _       |      |
|                                                                                           | - 4 - 4        |                 |              |                    |                      |                   |            | _       |      |
|                                                                                           | · 🗠 · 🕰        |                 |              |                    |                      |                   |            |         |      |
| age 35 Sec 1 35/35 At 6" Ln 5 Col 1                                                       | REC JTRK D     | a jovr j 🗤      |              |                    |                      |                   |            |         |      |
| Start 🔀 👛 💽 🔤 👘 👘 👘 🏹 🖓                                                                   | 4 1014         | AM AC.          | S            | U. 1920 M. 1       | M B.                 | 5                 | K 🖊 💴 🖓 🕅  | M CO II | 12-0 |

Figure 35. Open the file with appropriate editor.

 $\label{eq:c:winnt} C: \winnt\end{tabular} C: \winnt\end{tabular} Building_DTRM_Files\end{tabular} Building_DS \\ AAW at each of the state of the state of the st$ 

| Microsoft Developer Studio - [STA08061620_ASCILdat]                                                                                                    |                                                                                                    |                                                                                                    |  |  |  |  |  |  |
|----------------------------------------------------------------------------------------------------|----------------------------------------------------------------------------------------------------|----------------------------------------------------------------------------------------------------|--|--|--|--|--|--|
| Tile Edit View Insert Build Too                                                                                                    | is Window Help                                                                                                    | _18 ×                                                                                                    |  |  |  |  |  |  |
| 1 <b></b>                                                                                                    | a 🖸 a 🖍 🔊 🖓 🖓 🖓 🖓 🖓                                                                                                    |                                                                                                    |  |  |  |  |  |  |
| の目困                                                                                                    |                                                                                                    |                                                                                                    |  |  |  |  |  |  |
| Portan PowerStation version     Defining Stands all Antonnel     Defining Stands all Antonnel     Defining Stands all Antonnel     PowerStatement Lock Used     PowerStatement     Defining States and     Defining States and     Defining State | Deals         Peals           201_26         201_26           201_26         201_26           201_26         201_26           201_26         201_26           201_26         201_26           201_26         201_26           201_26         201_26           201_26         201_26           201_26         201_26           201_26         201_26           201_26         201_26           201_26         201_26           201_26         201_26           201_26         201_26           201_26         201_26           201_26         201_26           201_26         201_26           201_26         201_26           201_26         201_26           201_26         201_26           201_26         201_26           201_26         201_26           201_26         201_26           201_26         201_26           201_26         201_26           201_26         201_26           201_26         201_26           201_26         201_26           201_27         201_26           201_27                                                                                                    | 70143<br>70143<br>70143<br>70143<br>70143<br>70143<br>70143<br>70143<br>70143<br>70143<br>70143<br>70143<br>70143<br>70143<br>70143<br>70143<br>70143<br>70143<br>70143<br>70143<br>70143<br>70143<br>70143 |  |  |  |  |  |  |
| t time                                                                                                    | 1. 70141ee-038 1. 70141ee-038 1. 701 | 70141<br>70141<br>70141<br>70141<br>70143<br>70143<br>70143<br>70143<br>70144                                                                                                    |  |  |  |  |  |  |
| < > Build ( Debug ) Find in Filer )                                                                                                    | Profile /                                                                                                    |                                                                                                    |  |  |  |  |  |  |
| Ready                                                                                                    | Ln 1, Col 1 REC COL OVR                                                                                                    | JREAD /                                                                                                    |  |  |  |  |  |  |
|                                                                                                    |                                                                                                    |                                                                                                    |  |  |  |  |  |  |
| 18Start 3 4 0 0                                                                                                    |                                                                                                    |                                                                                                    |  |  |  |  |  |  |
|                                                                                                    |                                                                                                    | 12.00                                                                                                    |  |  |  |  |  |  |

Figure 36. Typical correct content.

At this point you have prepared a grid for input into the DTRM pre-processor program.